#### **BAB IV**

## HASIL DAN PEMBAHASAN

#### 4.1 Persiapan

#### 4.1.1 Informasi kebutuhan pengguna

Dalam perancangan sistem *Unified Wireless Network* ini, beragam informasi yang dibutuhkan dalam sistem sangatlah diperlukan. Informasi didapatkan melalui interview ke Biro Sistem Informasi UMY, diskusi dengan tim jaringan, dan data dari sistem jaringan nirkabel yang telah ada. Berikut ini merupakan analisis kebutuhan pengguna untuk sistem *Unified Wireless Network* pada kampus UMY:

- Pengguna membutuhkan konektifitas di segala penjuru pada gedung UMY.
- b. Pengguna membutuhkan jaringan nirkabel yang mudah untuk digunakan.
- c. Pengguna membutuhkan jaringan nirkabel yang memiliki keamanan pada jaringannya sehingga data dari pengguna aman.
- d. Pengguna membutuhkan jaringan nirkabel yang memiliki reliabilitas tinggi.
- e. UMY membutuhkan jaringan yang terpisah antara mahasisa, dosen/staff dan tamu.
- f. Jaringan nirkabel terpusat, proses pengaturan dan monitoring baik pengguna maupun AP dalam satu panel.

### 4.1.2 Jaringan nirkabel yang diinginkan

Dalam perancangan sistem *Unified Wireless Network*, pengguna membutuhkan jaringan nirkabel untuk melakukan kegiatan operasional sehari-hari di kampus UMY dengan spesifikasi sebagai berikut:

- Jaringan nirkabel yang dibangun memiliki skalabilitas, reliabilitas, dan keamanan tinggi.
- b. Jaringan nirkabel yang dibangun dapat dengan mudah untuk diatur dan dikonfigurasi.
- c. Jaringan nirkabel yang digunakan dibagi menjadi 3 bagian utama yaitu untuk pengguna mahasiswa, staff/dosen dan tamu.
- d. Jaringan nirkabel terpusat, proses pengaturan dan monitoring baik pengguna maupun AP dalam satu panel.

#### 4.2 Perencanaan Sistem

#### 4.2.1 Site Survey

Setelah informasi dari kebutuhan pengguna didapatkan, tahap selanjutnya yang dilakukan adalah perencanaan *Site Survey*. *Site Survey* adalah kegiatan untuk mengobservasi kondisi lapangan / area tempat dimana AP akan diletakkan. Tujuan dari adanya *Site Survey* adalah memastikan peletakkan dari AP tepat sehingga jangkauan sinyal dari AP merata, selain itu dengan *Site Survey* dapat diketahui kemungkinan hal-hal yang dapat menggangu performa dari AP sehingga dapat diambil tindakan selanjutnya.

Gambar 4.1 merupakan salah hasil dari *Site Survey* pada gedung F4 lantai dasar dengan menggunakan aplikasi *visiwave* 

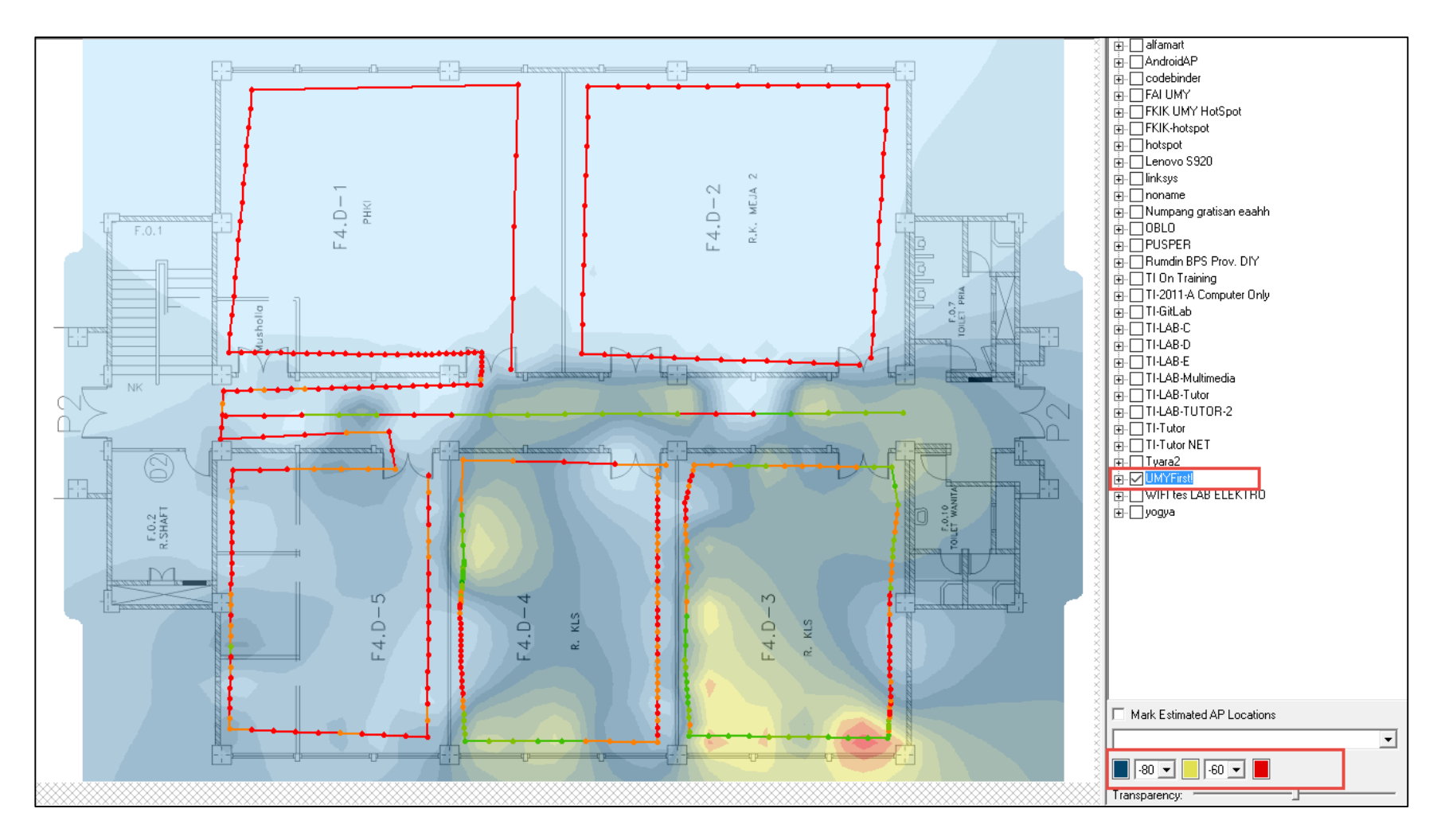

Gambar 4.1 Heatmap Site Survey Gedung F4 Lantai Dasar

Dari Gambar 4.1 dapat dilihat bahwasannya persebaran dari jaringan nirkabel pada system yang sudah ada kurang optimal. Perlu untuk diatur ulang dalam penempatan AP nya, selain itu jumlah AP yang berada di area tersebut tidak berada dalam satu management sehingga ada kemungkinan antara AP satu dengan yang lainnya saling menginterferensi sehingga kualitas dan performa jaringan menurun. Warna biru menandakan bahwa sinyal yang diterima sangat lemah, warna kuning menandakan sinyal yang diterima cukup bagus dan terus menuju warna merah menandakan sinyal semakin kuat. Pada Gambar 4.1 dapat disimpulkan bahwa di gedung F4 lantai dasar, sinyal dari AP sangat kecil dan belum merata sehingga pada saat implementasi atau kedepannya masalah ini dapat diperbaiki.

### 4.2.2 Evaluasi dampak terhadap jaringan yang ada

Dampak dari sistem baru terhadap sistem yang sudah ada perlu untuk diperhatikan. Mengingat bahwa dalam melakukan implementasi sistem baru, resiko-resiko yang mengakibatkan produktifitas terganggu harus di minimalkan seminimal mungkin.

Pengkategorian mengenai dampak dari implementasi jaringan baru dengan tingkat produktifitas dari unit kerja adalah sebagai berikut:

- a. Tingkat urgensi tinggi meliputi Biro Admisi, Biro Keuangan, Rektorat,
   Ruang Sidang di gedung A.
- b. Tingkat urgensi sedang meliputi Biro-biro yang berada di gedung A dan
   B, Dekanat dan TU.
- c. Tingkat urgensi kurang meliputi kelas, perpustakaan, laboratorium dan lain-lain.

Dari pengkategorian diatas dapat diambil tindakan mengenai waktu yang tepat untuk implementasi dari jaringan yang baru. Untuk tingkat urgensi tinggi dilakukan implementasi ketika jam produktifitas sedang turun atau kosong dan memiliki waktu yang cukup lama. Untuk tingkat urgensi sedang dilakukan implementasi baik ketika tingkat produktifitas sedang turun dengan waktu yang singkat. Terakhir untuk tingkat urgensi kurang dapat dilakukan implementasi sistem baru kapan saja. Namun sebaiknya ketika akan mengimplementasikan sistem baru ditingkat urgensi manapun faktor waktu dan tingkat kesulitan dari implementasi yang harus menjadi perhatian utama. Pemilihan waktu yang tepat dapat memberikan ruang bagi admin jaringan untuk melakukan penyelesaian masalah apabila terjadi kesalahan atau kejadian yang tak diinginkan pada saat mengimplementasikan sistem baru. Sedangkan tingkat kesulitan dari implementasi dapat dilakukan kapan.

#### 4.3 Desain Sistem

### 4.3.1 Desain Topologi Fisikal

Topologi fisikal membantu admin jaringan dalam hal pemasangan perangkat di lapangan. Admin jaringan yang ingin memasang perangkat cukup dapat melihat dari topologi fisikal, karena di topologi fisikal ini sudah tercantum port berapa kabel fisik harus dikoneksikan. Untuk jenis kabel juga sudah didefinisikan pada topologi fisikal, apakah admin jaringan akan menggunakan kabel dengan link 1 GigabitEthernet atau 10 GigabitEthernet. Topologi fisikal untuk sistem UWN dapat dilihat pada Gambar 4.2

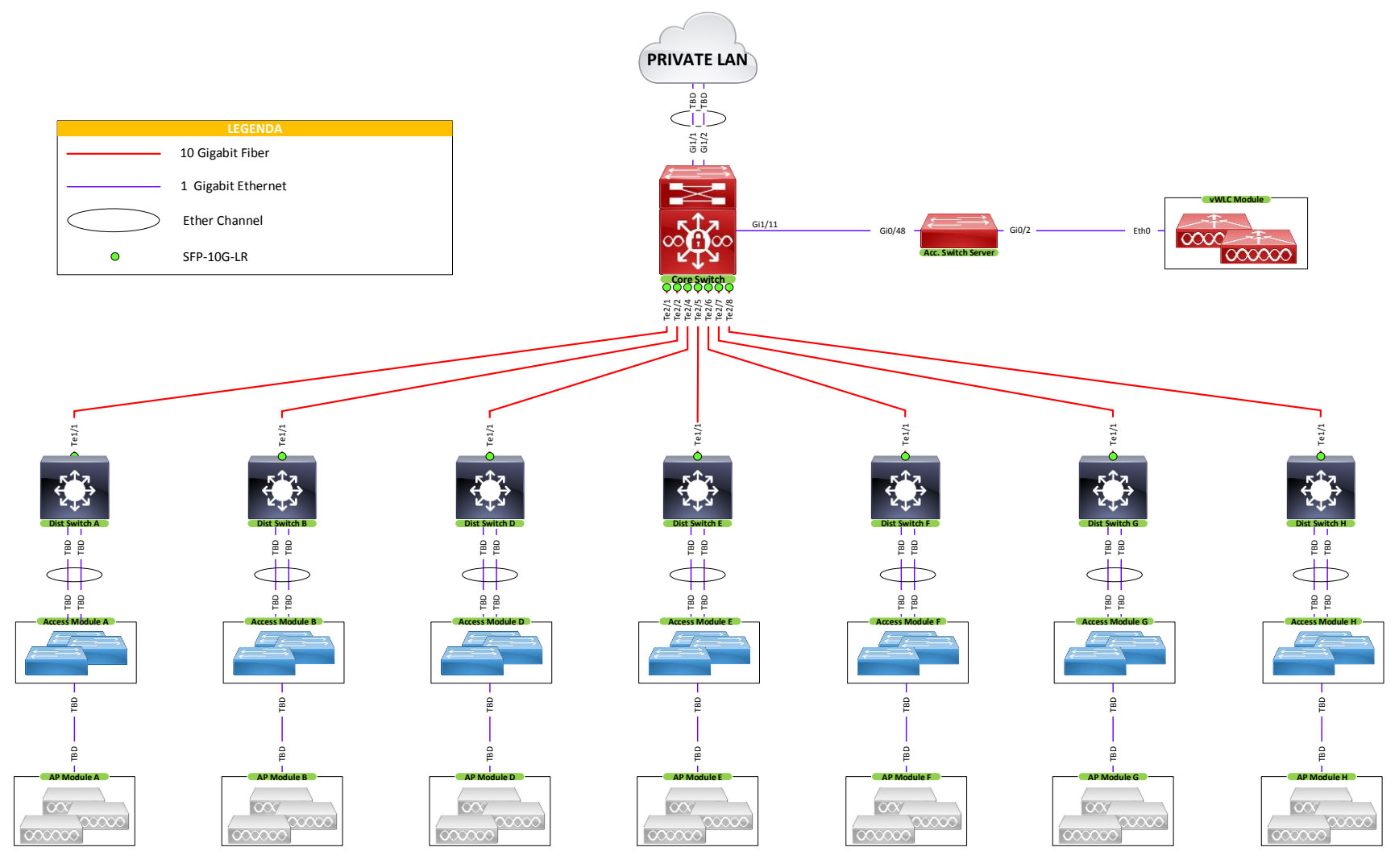

Gambar 4.2 Desain Topologi Fisikal

| No | Nama AP      | Seri AP      |
|----|--------------|--------------|
| 1  | AP-A-Dasar-1 | Aironet 3600 |
| 2  | AP-A-Dasar-2 | Aironet 3600 |
| 3  | AP-A-1-1     | Aironet 3600 |
| 4  | AP-A-1-2     | Aironet 3600 |
| 5  | AP-A-2       | Aironet 3600 |
| 6  | AP-A-4       | Aironet 3600 |
| 7  | AP-A-5-1     | Aironet 3600 |
| 8  | AP-A-5-2     | Aironet 3600 |

Tabel 4.1 Rancangan AP di Gedung A

Tabel 4.1 Merupakan data AP yang terpasang di Gedung A. Nama AP dibuat berdasarkan lantai dimana AP tersebut di pasang. Format penulisan nama AP adalah AP-X-Y-Z, dengan deskripsi sebagai berikut:

| AP : Access Point | ıt |
|-------------------|----|
|-------------------|----|

- X : Nama Gedung
- Y : Lantai Gedung
- Z : Urutan

Tabel 4.2 Rancangan AP di Gedung B

| No | Nama AP  | Seri AP      |
|----|----------|--------------|
| 1  | AP-B-1-1 | Aironet 3600 |
| 2  | AP-B-1-2 | Aironet 3600 |
| 3  | AP-B-2   | Aironet 3600 |
| 4  | AP-B-4   | Aironet 3600 |
| 5  | AP-B-5-1 | Aironet 3600 |
| 6  | AP-B-5-2 | Aironet 3600 |

Tabel 4.3 Rancangan AP di Gedung D

| No | Nama AP    | Seri AP      |
|----|------------|--------------|
| 1  | AP-D-Dasar | Aironet 3600 |
| 2  | AP-D-1     | Aironet 3600 |
| 3  | AP-D-2-1   | Aironet 3600 |
| 4  | AP-D-2-2   | Aironet 3600 |
| 5  | AP-D-3     | Aironet 3600 |
| 6  | AP-D-4     | Aironet 3600 |

| No | Nama AP     | Seri AP      |
|----|-------------|--------------|
| 1  | AP-E1-Dasar | Aironet 3600 |
| 2  | AP-E2-Dasar | Aironet 3600 |
| 3  | AP-E3-Dasar | Aironet 3600 |
| 4  | AP-E4-Dasar | Aironet 3600 |
| 5  | AP-E5-Dasar | Aironet 3600 |
| 6  | AP-E1-1     | Aironet 3600 |
| 7  | AP-E2-1     | Aironet 3600 |
| 8  | AP-E3-1     | Aironet 3600 |
| 9  | AP-E4-1     | Aironet 3600 |
| 10 | AP-E5-1     | Aironet 3600 |
| 11 | AP-E1-2     | Aironet 3600 |
| 12 | AP-E2-2     | Aironet 3600 |
| 13 | AP-E3-2     | Aironet 3600 |
| 14 | AP-E4-2     | Aironet 3600 |
| 15 | AP-E5-2     | Aironet 3600 |
| 16 | AP-E3-3     | Aironet 3600 |
| 17 | AP-E3-4     | Aironet 3600 |

Tabel 4.4 Rancangan AP di Gedung E

Tabel 4.5 Rancangan AP di Gedung F

| No | Nama AP     | Seri AP      |
|----|-------------|--------------|
| 1  | AP-F1-Dasar | Aironet 3600 |
| 2  | AP-F2-Dasar | Aironet 3600 |
| 3  | AP-F3-Dasar | Aironet 3600 |
| 4  | AP-F4-Dasar | Aironet 3600 |
| 5  | AP-F5-Dasar | Aironet 3600 |
| 6  | AP-F6-Dasar | Aironet 3600 |
| 7  | AP-F7-Dasar | Aironet 3600 |
| 8  | AP-F1-1     | Aironet 3600 |
| 9  | AP-F2-1     | Aironet 3600 |
| 10 | AP-F3-1     | Aironet 3600 |
| 11 | AP-F4-1     | Aironet 3600 |
| 12 | AP-F5-1     | Aironet 3600 |
| 13 | AP-F6-1     | Aironet 3600 |
| 14 | AP-F7-1     | Aironet 3600 |
| 15 | AP-F1-2     | Aironet 3600 |
| 16 | AP-F2-2     | Aironet 3600 |
| 17 | AP-F3-2     | Aironet 3600 |
| 18 | AP-F4-2-1   | Aironet 3600 |
| 19 | AP-F4-2-2   | Aironet 3600 |
| 20 | AP-F5-2     | Aironet 3600 |
| 21 | AP-F6-2     | Aironet 3600 |

| 22 | AP-F7-2 | Aironet 3600 |
|----|---------|--------------|
| 23 | AP-F3-3 | Aironet 3600 |
| 24 | AP-F3-4 | Aironet 3600 |

Tabel 4.6 Rancangan AP di Gedung G

| No | Nama AP     | Seri AP      |
|----|-------------|--------------|
| 1  | AP-G1-Dasar | Aironet 3600 |
| 2  | AP-G2-Dasar | Aironet 3600 |
| 3  | AP-G3-Dasar | Aironet 3600 |
| 4  | AP-G4-Dasar | Aironet 3600 |
| 5  | AP-G5-Dasar | Aironet 3600 |
| 6  | AP-G6-Dasar | Aironet 3600 |
| 7  | AP-G1-1     | Aironet 3600 |
| 8  | AP-G2-1     | Aironet 3600 |
| 9  | AP-G3-1     | Aironet 3600 |
| 10 | AP-G4-1     | Aironet 3600 |
| 11 | AP-G5-1     | Aironet 3600 |
| 12 | AP-G6-1     | Aironet 3600 |
| 13 | AP-G1-2     | Aironet 3600 |
| 14 | AP-G2-2     | Aironet 3600 |
| 15 | AP-G3-2     | Aironet 3600 |
| 16 | AP-G4-2     | Aironet 3600 |
| 17 | AP-G5-2     | Aironet 3600 |
| 18 | AP-G6-2     | Aironet 3600 |

Tabel 4.7 Rancangan AP di Gedung H

| No | Nama AP      | Seri AP      |
|----|--------------|--------------|
| 1  | AP-H-Dasar-1 | Aironet 3600 |
| 2  | AP-H-Dasar-2 | Aironet 3600 |
| 3  | AP-H-Dasar-3 | Aironet 3600 |
| 4  | AP-H-Dasar-4 | Aironet 3600 |
| 5  | AP-H-Dasar-5 | Aironet 3600 |

Jika ditotal AP yang terpasang di UWN sebanyak 84 unit.

## 4.3.2 Desain Topologi Logikal

Topologi logika membantu *admin jaringan* untuk melihat sistem baru yang akan diimplementasikan secara kesuluruhan. Desain topologi disini termasuk dalam perancangan IP Address, penomoran VLAN dan nama dari VLAN itu sendiri serta penentuan posisi dari DHCP Server. Alamat IP yang digunakan pada sistem sebelumnya memiliki *broadcast domain* yang besar yaitu dengan menggunakan subnet /22 untuk seluruh area UMY menyebabkan performa jaringan kurang maksimal karena terdapat isu broadcast strom yang mampu mempengaruhi seluruh jaringan nirkabel di UMY. Oleh karena itu dirancang pengalamatan IP yang baru untuk meningkatkan performa jaringan. Desain topologi logikal untuk sistem UWN dapat dilihat pada Gambar 4.3.

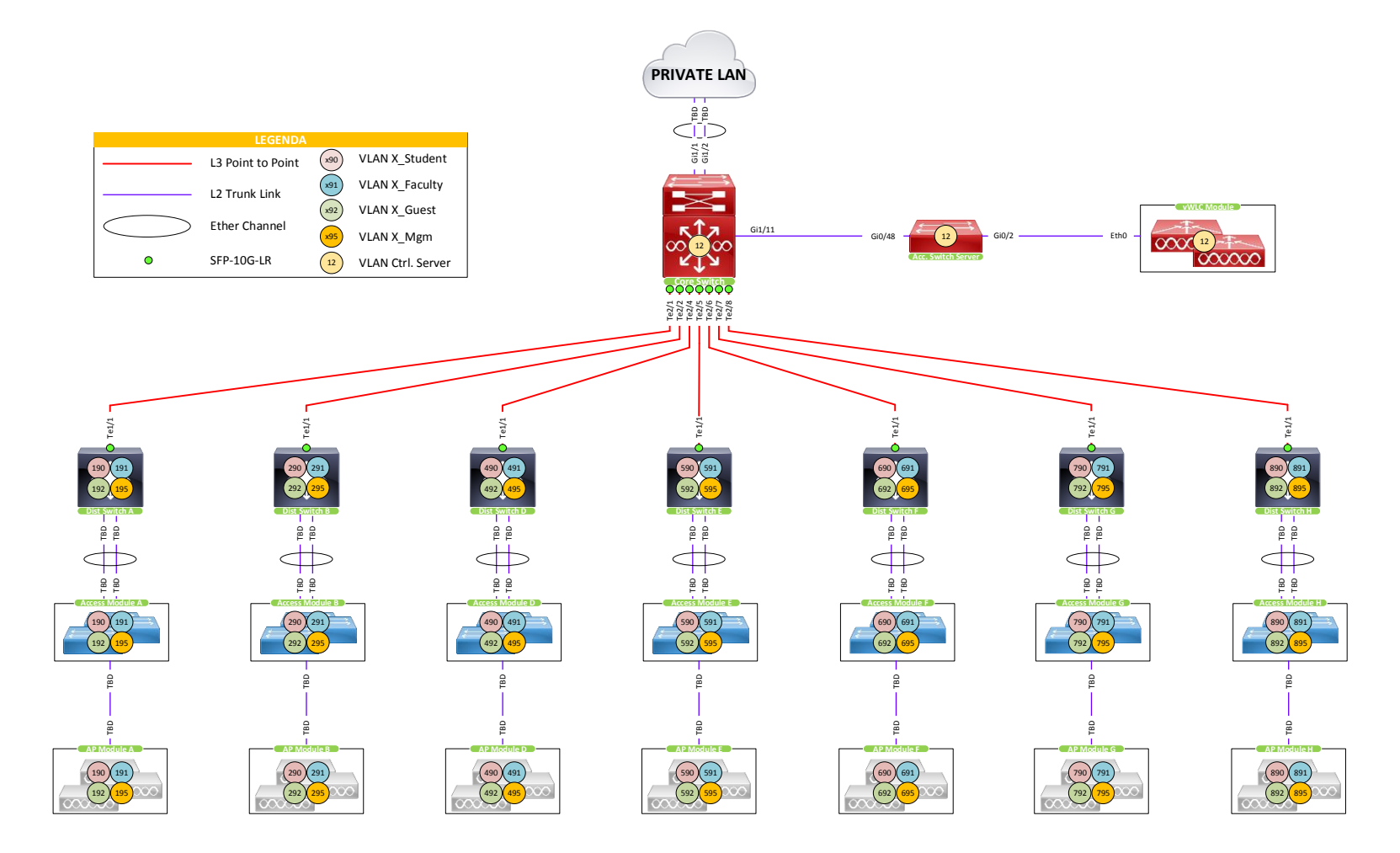

Gambar 4.3 Desain Topologi Logikal

Berikut adalah daftar tabel perancangan alamat IP yang akan digunakan pada jaringan baru dimasing-masing gedung:

Gedung A

| Nama                   | Network    | Subnet Mask     |
|------------------------|------------|-----------------|
| Management AP          | 172.15.0.0 | 255.255.255.240 |
| Data untuk Mahasiswa   | 172.19.0.0 | 255.255.255.0   |
| Data untuk Dosen/Staff | 172.19.2.0 | 255.255.255.0   |
| Data untuk Tamu        | 172.19.4.0 | 255.255.255.0   |

Tabel 4.8 Rancangan alamat IP gedung A

Tabel 4.8 merupakan perancangan IP Address pada gedung A, koneksi antara AP dengan vWLC menggunakan jaringan Management AP dengan alamat 172.15.0.0/28. Selebihnya digunakan untuk koneksi data dimana data untuk SSID UMY-Student yang dikhususkan untuk mahasiswa menggunakan jaringan 172.19.0.0/24, dosen/staff menggunakan 172.19.2.0/24 dengan SSID UMY-Faculty dan 172.19.4.0 untuk tamu dengan SSID UMY-Guest. Perancangan dari besar jaringan dan penggunaan subnet mask mengikuti dari kebutuhan pengguna atau besarnya pengguna jaringan pada gedung tersebut.

Gedung B

| Γ | abel | 4.9 | Rancangan | alamat IP | gedung | B | , |
|---|------|-----|-----------|-----------|--------|---|---|
|---|------|-----|-----------|-----------|--------|---|---|

| Nama                   | Network    | Subnet Mask     |
|------------------------|------------|-----------------|
| Management AP          | 172.25.0.0 | 255.255.255.240 |
| Data untuk Mahasiswa   | 172.29.0.0 | 255.255.255.0   |
| Data untuk Dosen/Staff | 172.29.2.0 | 255.255.255.0   |
| Data untuk Tamu        | 172.29.4.0 | 255.255.255.0   |

# Gedung D

## Tabel 4.10 Rancangan alamat IP gedung D

| Nama                   | Network    | Subnet Mask     |
|------------------------|------------|-----------------|
| Management AP          | 172.45.0.0 | 255.255.255.240 |
| Data untuk Mahasiswa   | 172.49.0.0 | 255.255.255.0   |
| Data untuk Dosen/Staff | 172.49.2.0 | 255.255.255.0   |
| Data untuk Tamu        | 172.49.4.0 | 255.255.255.0   |

## Gedung E

## Tabel 4.11 Rancangan alamat IP gedung E

| Nama                   | Network     | Subnet Mask     |
|------------------------|-------------|-----------------|
| Management AP          | 172.55.0.0  | 255.255.255.192 |
| Data untuk Mahasiswa   | 172.59.0.0  | 255.255.252.0   |
| Data untuk Dosen/Staff | 172.59.8.0  | 255.255.252.0   |
| Data untuk Tamu        | 172.59.16.0 | 255.255.255.0   |

## Gedung F

## Tabel 4.12 Rancangan alamat IP gedung F

| Nama                   | Network     | Subnet Mask     |
|------------------------|-------------|-----------------|
| Management AP          | 172.65.0.0  | 255.255.255.192 |
| Data untuk Mahasiswa   | 172.69.0.0  | 255.255.252.0   |
| Data untuk Dosen/Staff | 172.69.8.0  | 255.255.252.0   |
| Data untuk Tamu        | 172.69.16.0 | 255.255.255.0   |

## Gedung G

## Tabel 4.13 Rancangan alamat IP gedung G

| Nama                   | Network     | Subnet Mask     |
|------------------------|-------------|-----------------|
| Management AP          | 172.75.0.0  | 255.255.255.192 |
| Data untuk Mahasiswa   | 172.79.0.0  | 255.255.252.0   |
| Data untuk Dosen/Staff | 172.79.8.0  | 255.255.252.0   |
| Data untuk Tamu        | 172.79.16.0 | 255.255.255.0   |

#### Gedung H

| Nama                   | Network     | Subnet Mask     |
|------------------------|-------------|-----------------|
| Management AP          | 172.85.0.0  | 255.255.255.224 |
| Data untuk Mahasiswa   | 172.89.0.0  | 255.255.252.0   |
| Data untuk Dosen/Staff | 172.89.8.0  | 255.255.252.0   |
| Data untuk Tamu        | 172.89.16.0 | 255.255.255.0   |

Tabel 4.14 Rancangan alamat IP gedung H

Rancangan diatas berdasarkan kebutuhan pengguna yang mengingkan adanya tiga buah jaringan baru untuk mahasiswa, staff/dosen dan tamu (4.1.2. poin c).

Perancangan IP yang baru ini akan mengurangi kemungkinan paket broadcast yang tidak diperlukan karena dengan rancangan IP yang baru, jaringan nirkabel sudah dipecah sesuai dengan kebutuhan. Selain itu pengalamatan IP pada sistem baru ini dapat memudahkan network administrator untuk mengetahui posisi pengguna hanya dari alamat IP karena desain / rancangan dari alamat IP ini mengikuti area gedung. Untuk gedung A, maka IP dimulai dari angka 172.19, gedung B 172.29, gedung D 172.49 dan seterusnya. Angka 1, 2, 4 menunjukkan area gedung A=1, B=2, D=4 sedangkan angka 9 menunjukkan bahwa IP tersebut adalah dari jaringan nirkabel. Untuk jaringan managemen AP sengaja dibedakan, tidak menggunakan 9 namun menggunakan 5 hanya untuk penanda bahwa IP dengan format 172.15, 172.25, 172.45 dan seterusnya merupakan alamat IP managemen AP. Untuk penomoran VLAN dan nama dari VLAN per gedung dapat dilihat pada tabel berikut:

Gedung A

| Nama                   | No VLAN | Nama VLAN |
|------------------------|---------|-----------|
| Management AP          | 195     | A_Mgm     |
| Data untuk Mahasiswa   | 190     | A_Student |
| Data untuk Dosen/Staff | 191     | A_Faculty |
| Data untuk Tamu        | 192     | A_Guest   |

**Tabel 4.15** Rancangan vlan gedung A

Sesuai pada kebutuhan dari sistem, jaringan antara mahasiswa, dosen/staff dan tamu dipisahkan sehingga dibutuhkan tiga SSID yang memiliki vlan masingmasing. Vlan data untu mahasiswa pada gedung A menggunakan vlan 190, vlan 191 digunakan untuk data dosen/staff dan vlan 192 digunakan oleh tamu. Perancangan ini berlaku untuk seluruh gedung di UMY.

Gedung B

Tabel 4.16 Rancangan vlan gedung B

| Nama                   | No VLAN | Nama VLAN |
|------------------------|---------|-----------|
| Management AP          | 295     | B_Mgm     |
| Data untuk Mahasiswa   | 290     | B_Student |
| Data untuk Dosen/Staff | 291     | B_Faculty |
| Data untuk Tamu        | 292     | B_Guest   |

Gedung D

| Tabel 4.17 | 'Rancangan | vlan | gedung D | ) |
|------------|------------|------|----------|---|
|------------|------------|------|----------|---|

| Nama                   | No VLAN | Nama VLAN |
|------------------------|---------|-----------|
| Management AP          | 495     | D_Mgm     |
| Data untuk Mahasiswa   | 490     | D_Student |
| Data untuk Dosen/Staff | 491     | D_Faculty |
| Data untuk Tamu        | 492     | D_Guest   |

## Gedung E

## Tabel 4.18 Rancangan vlan gedung F

| Nama                   | No VLAN | Nama VLAN |
|------------------------|---------|-----------|
| Management AP          | 595     | E_Mgm     |
| Data untuk Mahasiswa   | 590     | E_Student |
| Data untuk Dosen/Staff | 591     | E_Faculty |
| Data untuk Tamu        | 592     | E_Guest   |

### Gedung G

### Tabel 4.19 Rancangan vlan gedung G

| Nama                   | No VLAN | Nama VLAN |
|------------------------|---------|-----------|
| Management AP          | 795     | G_Mgm     |
| Data untuk Mahasiswa   | 790     | G_Student |
| Data untuk Dosen/Staff | 791     | G_Faculty |
| Data untuk Tamu        | 792     | G_Guest   |
| a 1                    |         |           |

Gedung H

| Tabel 4 | 1.20 ] | Rancangan | vlan  | gedung | Н  |
|---------|--------|-----------|-------|--------|----|
| Iunti   |        | uneungun  | v run | Searne | ** |

| Nama                   | No VLAN | Nama VLAN |
|------------------------|---------|-----------|
| Management AP          | 895     | H_Mgm     |
| Data untuk Mahasiswa   | 890     | H_Student |
| Data untuk Dosen/Staff | 891     | H_Faculty |
| Data untuk Tamu        | 892     | H_Guest   |

Dalam implementasi sistem baru, vWLC yang akan digunakan sejumlah 2 unit dengan pembagian vWLC Zona Utara dan vWLC Zona Selatan. Zona ini ditentukan berdasarkan jumlah pengguna dari masing-masing zona. Zona Utara meliputi gedung F, gedung G, dan gedung H. Sedangkan untuk Zona Selatan terdiri dari gedung A, gedung B, gedung D, dan gedung E.

Untuk mempermudah AP dalam mengenali vWLC dibutuhkan sebuah DHCP Opsi 43. Karena vWLC yang digunakan sebanyak 2 unit maka secara tidak

langsung terdapat 2 IP Address Kontroler. Hal ini menjadi sedikit *tricky* karena AP yang berada di Zona Utara harus terregistrasi kedalam vWLC Zona Utara begitu juga dengan AP yang berada di Zona Selatan. Oleh karena itu untuk memastikan AP tidak salah dalam meregistrasikan dirinya, DHCP Pool untuk network Management AP diletakkan kedalam switch distribusi di masing-masing gedung.

#### 4.3.2 Desain halaman captive portal

Captive Portal adalah halaman web yang digunakan untuk proses autentikasi pengguna sebelum pengguna diperbolehkan untuk mengakses jaringan. Captive portal dibuat dengan menggunakan bahasa pemrograman HTML ditambah dengan javascript. Desain dari captive portal sangat sederhana namun elegan, desain seperti ini akan memberi keuntungan baik dari pengguna maupun dari sistem. Dari segi pengguna, dengan desain yang sederhana tidak akan membuat pengguna mengalami kebingungan apabila ingin melakukan autentikasi. Dari segi sistem, desain yang sederhana tidak akan memakan sumber banyak sehingga halaman autentikasi dapat dimuat dengan cepat. Desain dari captive portal yang dibuat terdiri dari tiga halaman utama yaitu halaman untuk login, halaman pemberitahuan proses autentikasi gagal dan halaman untuk proses de-autentikasi.

## 4.3.2.1 Captive portal SSID UMY-Student

## 4.3.2.2 Captive portal SSID UMY-Faculty

Desain tampilan captive portal adalah dapat dilihat pada Gambar 4.4.

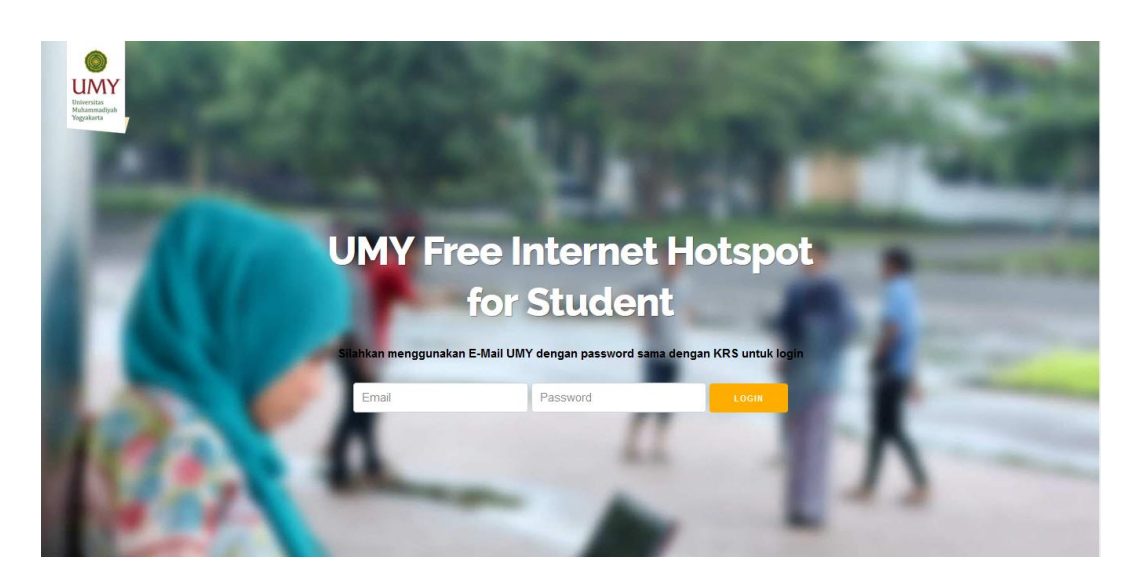

Gambar 4.4 Halaman *login* portal *student* 

Terdapat dua *text-box* dan satu tombol di halaman captive portal login untuk UMY-Student, *text-box* pertama merupakan *username* dari pengguna yang harus diisi dengan menggunakan email akademik UMY. *Text-box* kedua adalah *password* dari email tersebut yang menggunakan *password* sama dengan sistem KRS *Online*.

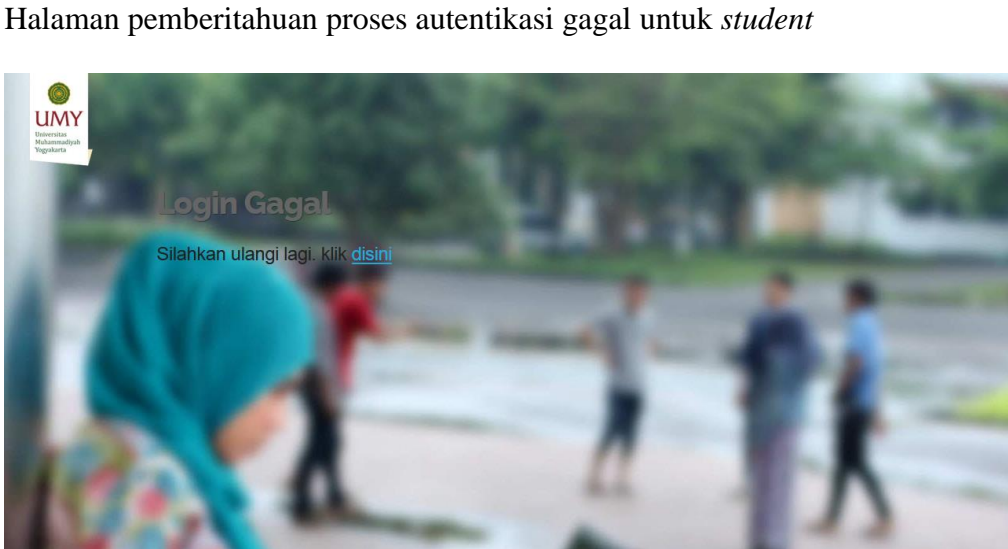

Gambar 4.5 Halaman login gagal untuk student

Ketika pengguna gagal dalam proses autentikasi, halaman login gagal akan muncul dan pengguna bisa melakukan proses re-autentikasi dengan menekan *hyperlink*. Halaman untuk proses de-autentikasi untuk *student* 

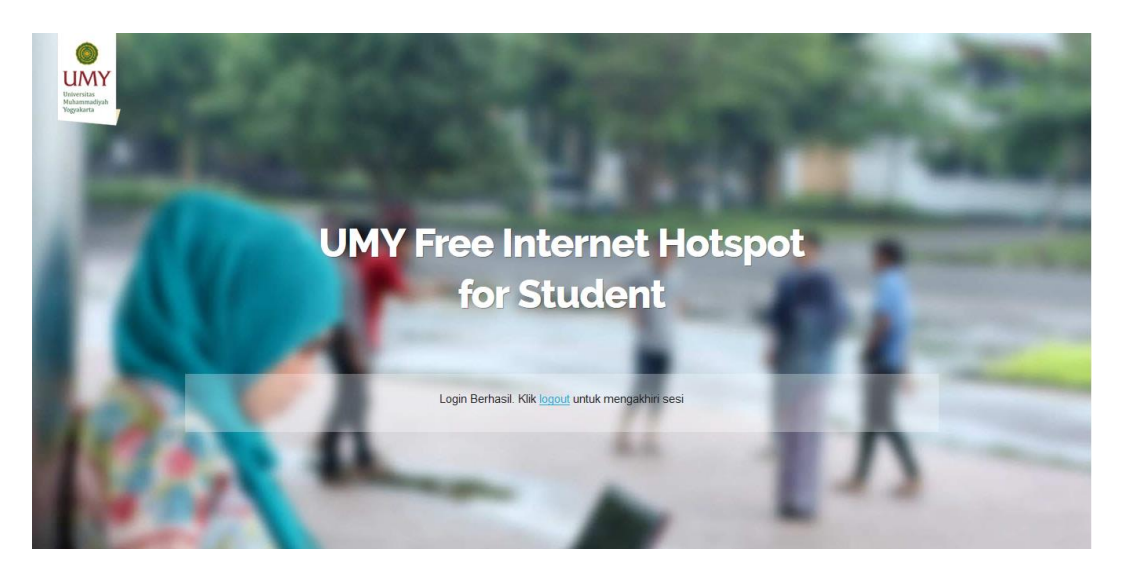

## Gambar 4.6 Halaman *logout* untuk *student*

Ketika pengguna ingin keluar atau *logout* dari jaringan, pengguna bisa mengakhiri sesi dengan mengunjungi https://first.umy.ac.id/logout untuk melakukan proses *logout*.

## Halaman untuk *login* portal *faculty*

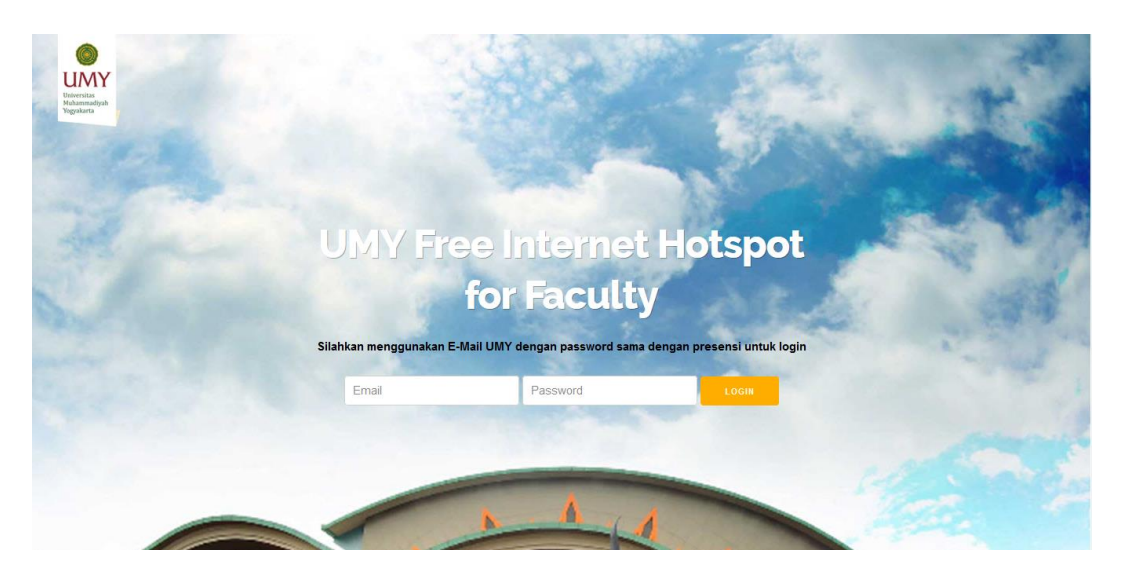

Gambar 4.7 Halaman *login* portal *faculty* 

Halaman captive portal UMY-Faculty memiliki fungsi yang sama dengan captive portal UMY-Student namun dengan background atau latar belakang yang berbeda. Selain itu password yang digunakan pada UMY-Faculty adalah password yang sama dengan sistem presensi pada kepegawaian UMY.

Halaman pemberitahuan proses autentikasi gagal untuk faculty

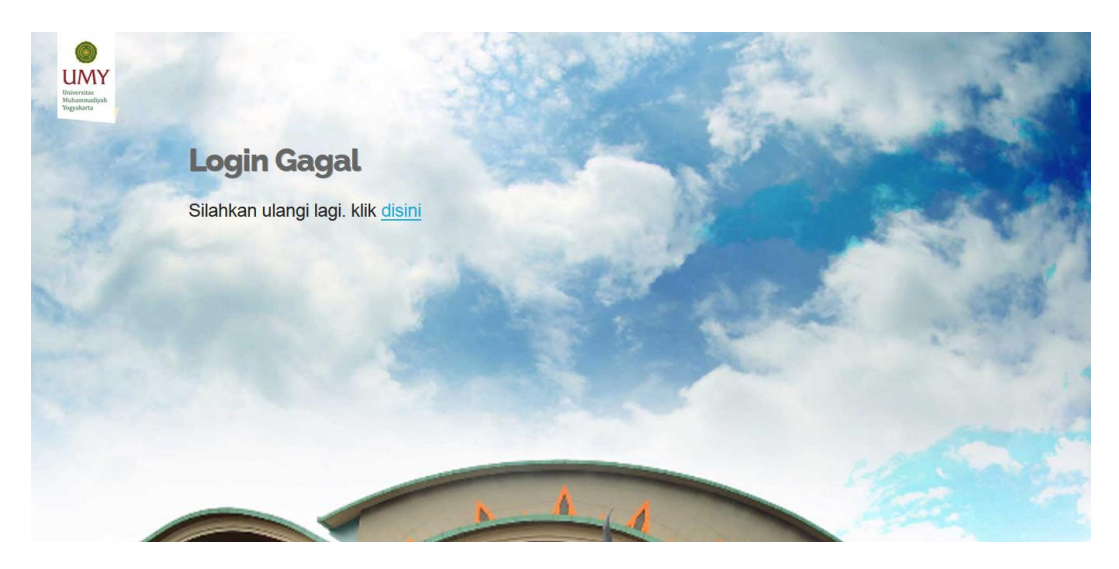

Gambar 4.8 Halaman *login* gagal untuk *faculty* 

Sama seperti dengan UMY-Student, apabila pengguna gagal dalam proses autentikasi maka akan muncul tampilan bahwa login gagal seperti pada Gambar 4.8. Dan ketika pengguna ingin logout atau keluar dari jaringan, tampilan dari captive portal logout UMY-Faculty dapat dilihat pada Gambar 4.9

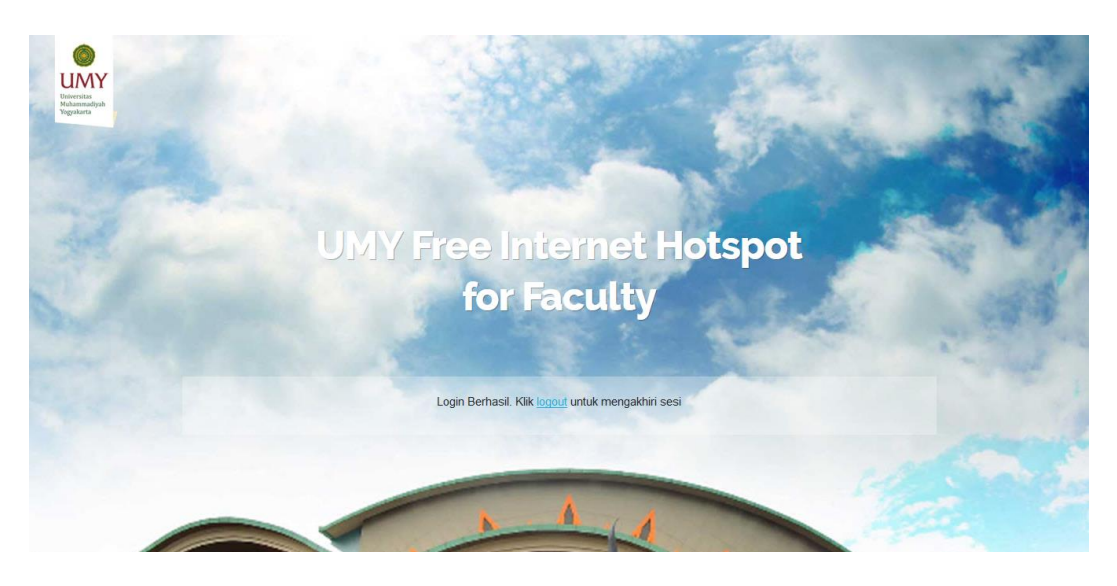

Gambar 4.9 Halaman logout untuk faculty

#### 4.4 Implementasi Sistem

#### 4.4.1 Konfigurasi DNS

DNS (Domain Name System) dibutuhkan untuk mentranslasikan IP ke dalam bentuk nama. Konfigurasi DNS dibutuhkan dalam sistem *Unified Wireless Network* khususnya pada halaman captive portal. Halaman captive portal untuk proses autentikasi pada vWLC menggunakan virtual interface dari vWLC itu sendiri. Virtual interface tersebut hanya bisa dihubungi oleh perangkat yang terhubung dengan AP atau jaringan yang berada di dalam vWLC.

Untuk itu dibuat satu rekaman DNS yang akan digunakan oleh 2 vWLC. Alamat virtual interface yang digunakan adalah 10.10.10.10, alamat ini akan ditranslasikan ke sebuah domain dengan nama first.umy.ac.id seperti pada konfigurasi dibawah ini.

first IN A 10.10.10.10

atau dapat dilihat pada Gambar 4.10.

```
root@dnslokal:~ # cat /etc/namedb/master/umy.ac.id | grep "first"
first IN A 10.10.10.10
root@dnslokal:~ #
```

Gambar 4.10 Rekaman di DNS Server

### 4.4.2 Konfigurasi DHCP Pool dan DHCP Opsi 43

Pada tahap desain diputuskan DHCP untuk pengguna jaringan nirkabel diletakkan pada distribusi switch di masing-masing zona. Pada switch distribusi dibuat 4 buah DHCP pool untuk keperluan pool wifi student, wifi faculty, wifi guest dan wifi management. Khusus pada pool wifi management diberikan opsi 43. DHCP Opsi 43 membantu LWAP untuk menemukan alamat dari vWLC.

Konfigurasi DHCP pada salah satu switch distribusi dapat dilihat pada Gambar 4.11.

```
ip dhep pool F-WIFI-FACULTY
network 172.69.8.0 255.255.252.0
default-router 172.69.8.1
 dns-server 10.0.1.50
domain-name umy.ac.id
 lease 0 2
I
ip dhcp pool F-WIFI-STUDENT
network 172.69.0.0 255.255.248.0
default-router 172.69.0.1
 dns-server 10.0.1.50
domain-name umy.ac.id
lease 0 2
ł
ip dhcp pool F-WIFI-MGMT
network 172.65.0.0 255.255.255.192
default-router 172.65.0.1
dns-server 10.0.1.50
domain-name umy.ac.id
option 43 hex f1724.0a00.0404
 lease infinite
ip dhcp pool F-WIFI-GUEST
network 172.69.16.0 255.255.255.0
default-router 172.69.16.1
 dns-server 10.0.1.50
 domain-name umy.ac.id
 lease 0 4
۱
```

Gambar 4.11 DHCP Pool pada distribusi switch B

Untuk konfigurasi DHCP Opsi 43 dapat dilihat pada Gambar 4.12

```
ip dhcp pool F-WIFI-MGMT
network 172.65.0.0 255.255.255.192
default-router 172.65.0.1
dns-server 10.0.1.50
domain-name umy.ac.id
option 43 hex f1724.0a00.0404
lease infinite
!
```

Gambar 4.12 Konfigurasi DHCP Opsi 43

Option 43 menggunakan alamat hexadesimal, syntax yang digunakan untuk

mendefinisikan opsi 43 adalah

## Option 43 hex f104.alamat\_hexa\_dari\_IP\_vWLC

Sehingga alamat IP vWLC apabila dirubah ke hexa dapat dilihat pada Tabel 4.21

Tabel 4.21 Alamat hexa dari vWLC

| Nama vWLC       | Alamat IP Desimal | Alamat IP Hexa |
|-----------------|-------------------|----------------|
| vWLC North Zone | 10.0.4.4          | f104.0a00.0404 |
| vWLC South Zone | 10.0.4.5          | f104.0a00.0405 |

#### 4.4.3 Konfigurasi Freeradius

Freeradius adalah salah satu AAA (Authenticaiton, Accounting, Authorization) server yang digunakan oleh beberapa vendor dalam melayani penggunanya. Alasan dipilihnya freeradius dikarenakan freeradius bersifat gratis dan merupakan sumber terbuka. Freeradius diinstall pada mesin virtual dengan deskripsi seperti pada Tabel 4.22.

 Tabel 4.22 Deskripsi mesin virtual freeradius

| Sistem Operasi   | FreeBSD 10.1 |
|------------------|--------------|
| Alamat IP        | 10.0.1.54    |
| Versi Freeradius | 3.0.4        |
| Versi MySQL      | 5.5.41       |

Freeradius diinstal dan diintegrasikan dengan MySQL, sebuah database sumber terbuka. Dengan integrasi ini, penggunaan kapasitas data pengguna jadi lebih sedikit dan ringkas. Data pengguna pada database MySQL dapat dilihat pada Gambar 4.13

| mysql> se                                  | lect * from radcheck where username                                                                                                    | e like 'muhammad.ali                                               | n.201                      | 1%';                                              |                                          |
|--------------------------------------------|----------------------------------------------------------------------------------------------------|--------------------------------------------------------------------|----------------------------|---------------------------------------------------|------------------------------------------|
| id                                         | username                                                                                                    | attribute                                                          | op                         | value                                             | station_id                               |
| 693265<br>  715298<br>  737331<br>  759364 | muhammad.alim.2011@ft.umy.ac.id<br>  muhammad.alim.2011@ft.umy.ac.id<br>  muhammad.alim.2011@ft.umy.ac.id<br>  muhammad.alim.2011@ft.umy.ac.id | MD5-Password<br>Simultaneous-Use<br>Auth-Type<br>Airespace-Wlan-Id | :=<br>  :=<br>  :=<br>  := | 827ccb0eea8a706c4c34a16891f84e7b<br>3<br>PAP<br>1 | NULL  <br>  NULL  <br>  NULL  <br>  NULL |
| 4 rows in                                  | set (0.00 sec)                                                                                                    |                                                                    |                            |                                                   | •+                                       |

Gambar 4.13 Data pengguna radius pada database MySQL

### 4.4.4 Konfigurasi vWLC

#### 4.4.4.1 Konfigurasi virtual interface

Virtual interface digunakan untuk mendukung managemen mobilitas, DHCP relay dan embedded keamanan layer 3 web autentikasi dan terminasi vpn. Virtual interface juga memverifikasi sumber dari sertifikat ketika layer 3 web autorisasi diaktifkan. Virtual interface bersifat non-pingable terhadap jaringan selain dari vWLC. Sehingga virtual interface tidak mungkin bisa di *ping* melalui jaringan kabel lainnya selain jaringan yang berada pada vWLC. virtual interface pada vWLC North Zone dan South Zone dikonfigurasi dengan menggunakan alamat IP 10.10.10.10. dan menggunakan domain first.umy.ac.id seperti pada Gambar 4.14.

|      | nterfaces > Edit                                   |
|------|----------------------------------------------------|
|      | General Information                                |
|      | Interface Name virtual                             |
|      | MAC Address 00:0c:2                                |
|      | nterface Address                                   |
|      | IP Address 10.10.10.1                              |
|      | DNS Host Name first.umy.a                          |
| loss | IP Address 10.10.10.1<br>DNS Host Name first.umy.a |

Gambar 4.14 Virtual interface pada vWLC

Ketika pengguna jaringan nirkabel ingin melakukan web autentikasi, maka virtual interface ini yang akan dihubungi dan akan merespon berupa menampilkan halaman web autentikasi / *captive portal*.

## 4.4.4.2 Konfigurasi AAA (freeradius)

Untuk menggunakan proses autentikasi pada freeradius, perlu dikonfigurasi AAA server di vWLC. Konfigurasi AAA Server pada vWLC dapat ditemukan pada tab security pada bagian AAA Server di sub Radius. Tambahkan AAA server baru lalu diisikan dengan parameter sesuai dengan konfigurasi freeradius sebelumnya. Konfigurasi AAA server pada vWLC dapat dilihat pada Gambar 4.15.

**RADIUS Authentication Servers > Edit** 

| Server Index                  | 1                                                                               |
|-------------------------------|---------------------------------------------------------------------------------|
| Server Address(Ipv4/Ipv6)     | 10.0.1.54                                                                       |
| Shared Secret Format          | ASCII V                                                                         |
| Shared Secret                 | •••                                                                             |
| Confirm Shared Secret         | •••                                                                             |
| Key Wrap                      | □ (Designed for FIPS customers and requires a key wrap compliant RADIUS server) |
| Port Number                   | 1812                                                                            |
| Server Status                 | Enabled <b>T</b>                                                                |
| Support for RFC 3576          | Enabled <b>T</b>                                                                |
| Server Timeout                | 2 seconds                                                                       |
| Network User                  |                                                                                 |
| Management                    | ✓ Enable                                                                        |
| Management Retransmit Timeout | 2 seconds                                                                       |
| Tunnel Proxy                  | Enable                                                                          |
| Realm List                    |                                                                                 |
| IPSec                         | Enable                                                                          |

Gambar 4.15 Konfigurasi freeradius di vWLC

#### 4.4.4.3 Konfigurasi flexconnect dan flexconnect group

Mode AP yang bisa digunakan pada vWLC adalah flexconnect, namun secara default AP berada pada mode local ketika pertama kali terregistrasi. Untuk mempersingkat waktu dalam proses registrasi diperlukan perintah berikut supaya AP langsung dikonversikan kedalam mode flexconnect

### config ap autoconvert flexconnect

Dengan menggunakan perintah diatas, secara automatis AP akan dikonversikan ke mode flexconnect sehingga network administrator tidak perlu untuk melakukan konversi secara manual. Flexconnect group digunakan untuk melakukan konfigurasi secara massal terhadap AP yang berada dalam mode flexconnect. Didalam flexconnect group perlu dikonfigurasi masing-masing *wlan vlan mapping* dan *native vlan id*. Flexconnect group yang dibuat terdiri dari beberapa zona yaitu zona A, B, D, E, F, G dan H. Untuk vWLC North Zone menangani zona F,G,dan H sedangkan vWLC South Zone menangani zona A,B,D dan E. Sehingga flexconnect group pada masing-masing vWLC tampak seperti Gambar 4.16.

### FlexConnect Groups

| Group Name |  |
|------------|--|
| Zone-F     |  |
| Zone-G     |  |
| Zone-H     |  |

#### Gambar 4.16 Flexconnect group vWLC North Zone

Gambar 4.17 merupakan flexconnect group yang berada di vWLC North Zone, karena di zona utara UMY terdapat tiga gedung utama yaitu F, G dan H maka cukup dibuat tiga flexconnect group di vWLC North Zone.

## **FlexConnect Groups**

| Group Name |  |
|------------|--|
| Zone-A     |  |
| Zone-B     |  |
| Zone-D     |  |
| Zone-E     |  |

## Gambar 4.17 Flexconnect group vWLC South Zone

Gambar 4.17 merupakan flexconnect group yang berada di vWLC South Zone, karena di zona selatan UMY terdapat empat gedung utama yaitu A, B, D dan E maka dibuat empat flexconnect group di vWLC South Zone.

• Konfigurasi Flexconnect group Zona A

| FlexConne                     | ct Groups > Edit 'Zor             | ie-A'         |             |              |                   |
|-------------------------------|-----------------------------------|---------------|-------------|--------------|-------------------|
| General                       | Local Authentication              | Image Upgrade | ACL Mapping | Central DHCP | WLAN VLAN mapping |
| VLAN Su<br>Override           | pport 🕜 Native VL<br>VLAN on AP 📄 | AN ID 195     |             |              |                   |
| WLAN VL<br>WLAN Id<br>Vlan Id | AN Mapping 1 1 Add                |               |             |              |                   |
| WLAN Id                       | WLAN Profile Name                 | Vlan          |             |              |                   |
| 1                             | UMY Student                       | 190           |             |              |                   |
| 2                             | UMY Faculty                       | 191           |             |              |                   |
| 3                             | UMY Guest                         | 192           |             |              |                   |

Gambar 4.18 WLAN VLAN Mapping Zona A

Pada flexconnect group zona A, WLAN Id dipetakkan ke vlan yang berada pada zona A. WLAN id 1 adalah UMY-Student, WLAN id 2 adalah UMY-Faculty dan WLAN id 3 adalah UMY-Guest. Sesuai dengan perancangan jaringan pada Tabel 4.1, UMY-Student menggunakan vlan 190, UMY-Faculty menggunakan vlan 191 dan UMY-Guest menggunakan vlan 192. Kemudian native vlan id 195 digunakan sebagai jalur trafik management dari vWLC ke AP.

• Konfigurasi Flexconnect group Zona B

FlexConnect Groups > Edit 'Zone-B'

General Local Authentication Image Upgrade ACL Mapping Central DHCP WLAN VLAN mapping Native VLAN ID 295 VLAN Support Override VLAN on AP WLAN VLAN Mapping WLAN Id 1 Vlan Id 1 Add WLAN Id WLAN Profile Name Vlan 290 UMY Student 1 2 UMY Faculty 291 UMY Guest 292

Gambar 4.19 WLAN VLAN Mapping Zona B

Pada flexconnect group zona B, WLAN Id dipetakkan ke vlan yang berada pada zona B. WLAN id 1 adalah UMY-Student, WLAN id 2 adalah UMY-Faculty dan WLAN id 3 adalah UMY-Guest. Sesuai dengan perancangan jaringan pada Tabel 4.2, UMY-Student menggunakan vlan 290, UMY-Faculty menggunakan vlan 291 dan UMY-Guest menggunakan vlan 292. Kemudian native vlan id 295 digunakan sebagai jalur trafik management dari vWLC ke AP.

• Konfigurasi Flexconnect group Zona D

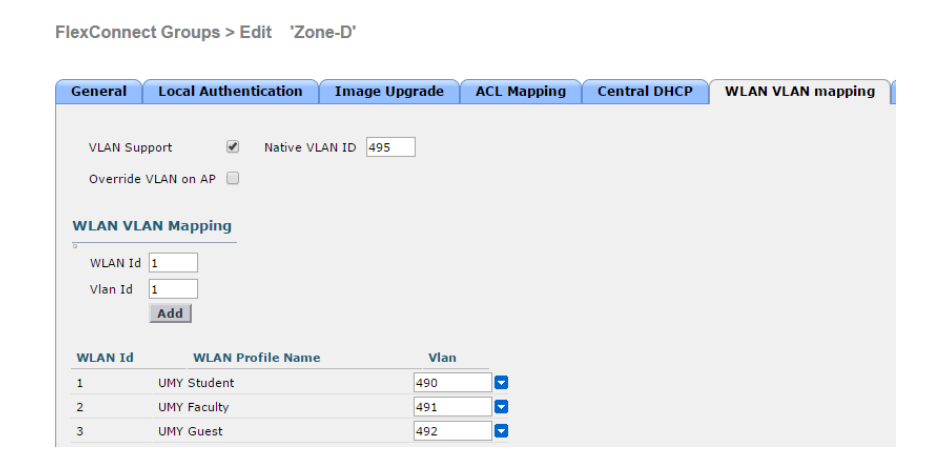

Gambar 4.20 WLAN VLAN Mapping Zona D

Pada flexconnect group zona D, WLAN Id dipetakkan ke vlan yang berada pada zona D. WLAN id 1 adalah UMY-Student, WLAN id 2 adalah UMY-Faculty dan WLAN id 3 adalah UMY-Guest. Sesuai dengan perancangan jaringan pada Tabel 4.3, UMY-Student menggunakan vlan 490, UMY-Faculty menggunakan vlan 491 dan UMY-Guest menggunakan vlan 492. Kemudian native vlan id 495 digunakan sebagai jalur trafik management dari vWLC ke AP.

• Konfigurasi Flexconnect group Zona E

| FlexConnec         | t Groups > Edit 'Zone-I | Ξ'           |             |              |                   |
|--------------------|-------------------------|--------------|-------------|--------------|-------------------|
| General            | Local Authentication I  | mage Upgrade | ACL Mapping | Central DHCP | WLAN VLAN mapping |
| VLAN Supp          | oort 🕑 Native VLAN I    | ID 595       |             |              |                   |
| Override V         | LAN on AP               |              |             |              |                   |
|                    | N Mapping               |              |             |              |                   |
| WLAN Id<br>Vlan Id | 11                      |              |             |              |                   |
| Ì                  | Add                     |              |             |              |                   |
| WLAN Id            | WLAN Profile Name       | Vlan         |             |              |                   |
| 1                  | UMY Student             | 590          |             |              |                   |
| 2                  | UMY Faculty             | 591          |             |              |                   |
| 3                  | UMY Guest               | 592          |             |              |                   |

Gambar 4.21 WLAN VLAN Mapping Zona E

Pada flexconnect group zona E, WLAN Id dipetakkan ke vlan yang berada pada zona E. WLAN id 1 adalah UMY-Student, WLAN id 2 adalah UMY-Faculty dan WLAN id 3 adalah UMY-Guest. Sesuai dengan perancangan jaringan pada Tabel 4.4, UMY-Student menggunakan vlan 590, UMY-Faculty menggunakan vlan 591 dan UMY-Guest menggunakan vlan 592. Kemudian native vlan id 595 digunakan sebagai jalur trafik management dari vWLC ke AP.

• Konfigurasi Flexconnect group Zona F

| eneral   | Local Authentication | Image Upgrade | ACL Mapping | Central DHCP | WLAN VLAN mappin |
|----------|----------------------|---------------|-------------|--------------|------------------|
| VLAN Sup | oport 🕑 Native VL    | AN ID 695     |             |              |                  |
| Override | VLAN on AP           |               |             |              |                  |
|          |                      |               |             |              |                  |
| LAN VL   | AN Mapping           |               |             |              |                  |
| WLAN Id  | 1                    |               |             |              |                  |
| Vlan Id  | 1                    |               |             |              |                  |
|          | Add                  |               |             |              |                  |
|          |                      |               |             |              |                  |
| VLAN Id  | WLAN Profile Name    | Vlar          | L           |              |                  |
|          | UMY Student          | 690           |             |              |                  |
|          |                      |               | _           |              |                  |
| 2        | UMY Faculty          | 691           |             |              |                  |

Gambar 4.22 WLAN VLAN Mapping Zona F

Pada flexconnect group zona F, WLAN Id dipetakkan ke vlan yang berada pada zona F. WLAN id 1 adalah UMY-Student, WLAN id 2 adalah UMY-Faculty dan WLAN id 3 adalah UMY-Guest. Sesuai dengan perancangan jaringan pada Tabel 4.5, UMY-Student menggunakan vlan 690, UMY-Faculty menggunakan vlan 691 dan UMY-Guest menggunakan vlan 692. Kemudian native vlan id 695 digunakan sebagai jalur trafik management dari vWLC ke AP. • Konfigurasi Flexconnect group Zona G

| eneral                               | Local Authentication Ima | ige Upgrade 🛛 🗛 | CL Mapping Cent | al DHCP WLAN VLAN mapping |
|--------------------------------------|--------------------------|-----------------|-----------------|---------------------------|
| VLAN Sup<br>Override                 | pport 🕜 Native VLAN ID   | 795             |                 |                           |
| <b>/LAN VL</b><br>WLAN Id<br>Vlan Id | AN Mapping               |                 |                 |                           |
|                                      | Add                      |                 |                 |                           |
| WLAN Id                              | WLAN Profile Name        | Vlan            |                 |                           |
|                                      | UMY Student              | 790             |                 |                           |
|                                      | LINDS Franks             | 701             |                 |                           |
| 2                                    | UMY Faculty              | / / 1           |                 |                           |

Gambar 4.23 WLAN VLAN Mapping Zona G

Pada flexconnect group zona G, WLAN Id dipetakkan ke vlan yang berada pada zona G. WLAN id 1 adalah UMY-Student, WLAN id 2 adalah UMY-Faculty dan WLAN id 3 adalah UMY-Guest. Sesuai dengan perancangan jaringan pada Tabel 4.6, UMY-Student menggunakan vlan 790, UMY-Faculty menggunakan vlan 791 dan UMY-Guest menggunakan vlan 792. Kemudian native vlan id 795 digunakan sebagai jalur trafik management dari vWLC ke AP.

• Konfigurasi Flexconnect group Zona H

| FlexConnect Groups > Edit 'Zone-H'                 |                     |              |                   |
|----------------------------------------------------|---------------------|--------------|-------------------|
| General Local Authentication Image                 | Upgrade ACL Mapping | Central DHCP | WLAN VLAN mapping |
| VLAN Support 🕜 Native VLAN ID 895                  | 5                   |              |                   |
| Override VLAN on AP                                |                     |              |                   |
| WLAN VLAN Mapping<br>WLAN Id 1<br>Vlan Id 1<br>Add |                     |              |                   |
| WLAN Id WLAN Profile Name                          | Vlan                |              |                   |
| 1 UMY Student                                      | 890                 |              |                   |
| 2 UMY Faculty                                      | 891                 |              |                   |
| 3 UMY Guest                                        | 892 🔽               |              |                   |

Gambar 4.24 WLAN VLAN Mapping Zona H

Pada flexconnect group zona H, WLAN Id dipetakkan ke vlan yang berada pada zona H. WLAN id 1 adalah UMY-Student, WLAN id 2 adalah UMY-Faculty dan WLAN id 3 adalah UMY-Guest. Sesuai dengan perancangan jaringan pada Tabel 4.7, UMY-Student menggunakan vlan 890, UMY-Faculty menggunakan vlan 891 dan UMY-Guest menggunakan vlan 892. Kemudian native vlan id 895 digunakan sebagai jalur trafik management dari vWLC ke AP.

Supaya AP termasuk kedalam flexconnect group, terdapat dua cara untuk melakukannya, cara pertama adalah dengan membuka flexconnect group lalu menambahkan AP satu per satu dengan menggunakan tombol Add AP Add AP, cara kedua adalah dengan mengatur masing-masing AP untuk memilih groupnya pada tab *Advance* kolom *AP Group Name* seperti pada Gambar 4.25

```
All APs > Details for AP-B-2
```

| General   | Credentials     | Interfaces | High Availability   | Inventory  | FlexConnect | Advanced   |                      |  |
|-----------|-----------------|------------|---------------------|------------|-------------|------------|----------------------|--|
| Regulato  | ry Domains      |            | 802.11bg:-E         | 802.11a:-C |             | Power Over | Ethernet Settings    |  |
| Country   | Code            |            | CN (China)          | ٣          |             | Pre-stand  | ard 802.3af switches |  |
| Cisco Dis | covery Protocol |            | <ul><li>✓</li></ul> |            |             | Power Inj  | ector State          |  |
| AP Group  | Name            |            | Zone-B              | •          |             | AP Core Du | np                   |  |

Gambar 4.25 Pengaturan Group AP

## 4.4.4 Konfigurasi AP Group

AP Group digunakan untuk mengelompokkan AP ke dalam suatu group tertentu. Didalam AP Group dapat didefinisikan SSID apa yang akan di broadcast pada group tersebut dan AP apa aja yang termasuk didalam group seperti pada Gambar 4.26. Ap Groups > Edit 'Zone-F'

| Ps currently in the C | Group             | Remove APs | Add APs to the Gro | up         | Add A |
|-----------------------|-------------------|------------|--------------------|------------|-------|
| AP Name               | Ethernet MAC      |            | AP Name            | Group Name |       |
| AP-F2-1               | 7c:69:f6:ef:91:8e | <u> </u>   | AP-G2-2            | Zone-G     |       |
| AP-F2-2               | 7c:69:f6:ef:91:8f |            | AP-G2-Dasar        | Zone-G     |       |
| AP-F3-Lantai-3        | 7c:69:f6:ef:8e:cc |            | AP-G2-1            | Zone-G     |       |
| AP-F2-Dasar           | 7c:69:f6:ef:8f:11 |            | AP-H-D-1           | Zone-H     |       |
| AP-F6-Dasar           | c0:8c:60:44:8f:55 |            | AP-H-D-4           | Zone-H     |       |
| AP-F4-Dasar           | c0:8c:60:44:90:8a |            | AP-H-D-5           | Zone-H     |       |
| AP-F3-1               | 7c:69:f6:ef:8f:0b |            | AP-H-D-2           | Zone-H     |       |
| AP-F4-2-2             | 7c:69:f6:ef:95:70 |            | AP-G3-1            | Zone-G     |       |
| AP-F4-1               | c0:8c:60:44:90:33 |            | AP-H-D-3           | Zone-H     |       |
| AP-F5-1               | c0:8c:60:44:90:25 |            | AP-G1-1            | Zone-G     |       |
| AP-F5-Dasar           | c0:67:af:5a:f1:ed |            | AP-G4-1            | Zone-G     |       |
| AP-F7-1               | c0:67:af:5a:f7:22 |            | AP-G5-Dasar        | Zone-G     |       |
| AP-F7-2               | 7c:69:f6:ef:8e:c5 |            | AP-G5-1            | Zone-G     |       |
| AP-F7-Dasar           | c0:8c:60:44:92:c3 |            | AP-G4-2            | Zone-G     |       |
| AP-F1-1               | c0:67:af:5a:f1:de |            | AP-G3-Dasar        | Zone-G     |       |
| AP-F6-1               | 7c:69:f6:ef:8e:f9 |            | AP-G1-Dasar        | Zone-G     |       |
| AP-F3-2               | c0:8c:60:44:93:6b |            | AP-G5-2            | Zone-G     |       |
| AP-F4-2               | c0:8c:60:44:93:32 | -          | AP-G3-2            | Zone-G     |       |

Gambar 4.26 Daftar AP pada AP group

AP group dibuat berdasarkan nama gedung di UMY, sehingga terdapat 7 total AP group. AP group yang dibuat pada vWLC North Zone dapat dilihat pada Gambar 4.27.

#### **AP Groups**

| AP Group Name | AP Group Description |  |
|---------------|----------------------|--|
| Zone-F        | Group AP in F Zone   |  |
| Zone-G        | Group AP in G Zone   |  |
| Zone-H        | Group AP in H Zone   |  |
| default-group |                      |  |

Gambar 4.27 AP group di vWLC North Zone

Sedangkan AP group yang dibuat pada vWLC South Zone dapat dilihat pada Gambar 4.28 **AP Groups** 

| AP Group Name | AP Group Description |  |
|---------------|----------------------|--|
| Zone-A        | Group AP in A Zone   |  |
| Zone-B        | Group AP in B Zone   |  |
| Zone-D        | Group AP in D Zone   |  |
| Zone-E        | Group AP in E Zone   |  |
| default-group |                      |  |

### Gambar 4.28 AP group di vWLC South Zone

Dengan menggunakan AP group, permintaan untuk menempatkan SSID tertentu pada area tertentu juga akan dapat dilakukan dengan cepat dan mudah seperti pada Gambar 4.29.

Ap Groups > Edit 'Zone-F'

| General | WLANs RF Profil          | e APs | 802.11u                        |                      |
|---------|--------------------------|-------|--------------------------------|----------------------|
|         |                          |       |                                | Add New              |
| WLAN ID | WLAN SSID <sup>2</sup>   |       | Interface/Interface Group(G)   | SNMP NAC State       |
| 1       | UMY-Student              |       | f-vlan-student                 | Disabled 🔽           |
| 2       | UMY-Faculty              |       | f-vlan-faculty                 | Disabled 🔽           |
| 3       | UMY-Guest                |       | f-vlan-guest                   | Disabled 🔽           |
| 2<br>3  | UMY-Faculty<br>UMY-Guest |       | f-vlan-faculty<br>f-vlan-guest | Disabled<br>Disabled |

## Gambar 4.29 Daftar SSID pada AP group

## 4.4.4.5 Konfigurasi WLAN

Sesuai dengan kebutuhan pengguna bahwa dibutuhkan 3 jenis SSID untuk jaringan nirkabel yaitu jaringan nirkabel untuk mahasisa, staf/dosen dan tamu. Untuk menggunkana *captive portal* SSID dibuat dengan parameter seperti pada Tabel 4.23

| Nama Profil      | UMY Student | UMY Faculty | UMY Guest |
|------------------|-------------|-------------|-----------|
| SSID             | UMY-Student | UMY-Faculty | UMY-Guest |
| Broadcast SSID   | Yes         | Yes         | Yes       |
| Keamanan Layer 2 | None        | None        | None      |

 Tabel 4.23 Parameter SSID pada WLAN

| Kemanann Layer 3      | Web policy | Web policy | Web policy |
|-----------------------|------------|------------|------------|
| Autentikasi           | Radius     | Radius     | Radius     |
| Sesi Timeout          | 14400      | 14400      | 14400      |
| Flex. Local Switching | Yes        | Yes        | Yes        |
| HTTP Profiling        | Yes        | Yes        | Yes        |
| Client Load Balancing | Yes        | Yes        | Yes        |
| Client Band Select    | Yes        | Yes        | Yes        |

Pada kondisi awal, masing-masing SSID menggunakan interface managemen vWLC. Interface dari masing-masing SSID dapat dirubah pada FlexConnect Group dibagian WLAN VLAN Mapping atau dengan menggunakan AP Group pada Interface group.

## 4.4.5 Konfigurasi port switch

Supaya AP dapat berkomunikasi dengan vWLC, port switch perlu dikonfigurasi seperti pada Gambar 4.30

```
UMYF4-ACCSW-0D01#sh run int gi0/45
Building configuration...
Current configuration : 165 bytes
!
interface GigabitEthernet0/45
description Link to AP-F4-Dasar
switchport trunk encapsulation dot1q
switchport trunk native vlan 695
switchport mode trunk
end
UMYF4-ACCSW-0D01#
```

Gambar 4.30 Konfigurasi port switch menuju AP

Guna melewatkan lebih dari satu jaringan melalui AP, port switch yang menuju ke AP perlu dikonfigurasi ke trunk. Kemudian untuk native vlan dikonfigurasi ke vlan management AP supaya vlan management AP tidak di tag sehingga AP mendapatkan IP DHCP dari vlan management AP dan bisa melakukan resgistrasi ke vWLC.

#### 4.4.6 Cara AP registrasi ke vWLC

Sebelum beroperasi, AP berusaha untuk mencari vWLC. Berikut ini adalah tahapan-tahapan AP ketika meregistrasikan dirinya ke vWLC

- 1. AP meminta IP Address pada proses DHCP discovery request
- 2. AP mengirimkan pesan LWAPP discovery request ke vWLC.
- vWLC yang menerima pesan LWAPP discovery request merespon dengan pesan LWAPP discovery response.
- Dari pesan LWAPP discovery response yang diterima oleh AP, AP mulai untuk memilih vWLC untuk meregistrasikan diri.
- AP kemudian mengirimkan LWAPP join request ke vWLC dan menunggu balasan dari vWLC berupa LWAPP join response.
- 6. vWLC memvalidasi AP dan mengirimkan LWAPP join response ke AP.
- AP memvalidasi vWLC, sekaligus mengakhir proses discovery dan join. Proses registrasi LWAPP termasuk didalamnya terdapat autentikasi dan kunci enkripsi yang digunakan untuk mengamankan LWAPP control message kedepannya.
- 8. AP terregistrasi ke vWLC.

Sehingga ketika sudah beroperasi dengan normal, alur trafik data yang terjadi pada AP seperti pada Gambar 4.31.

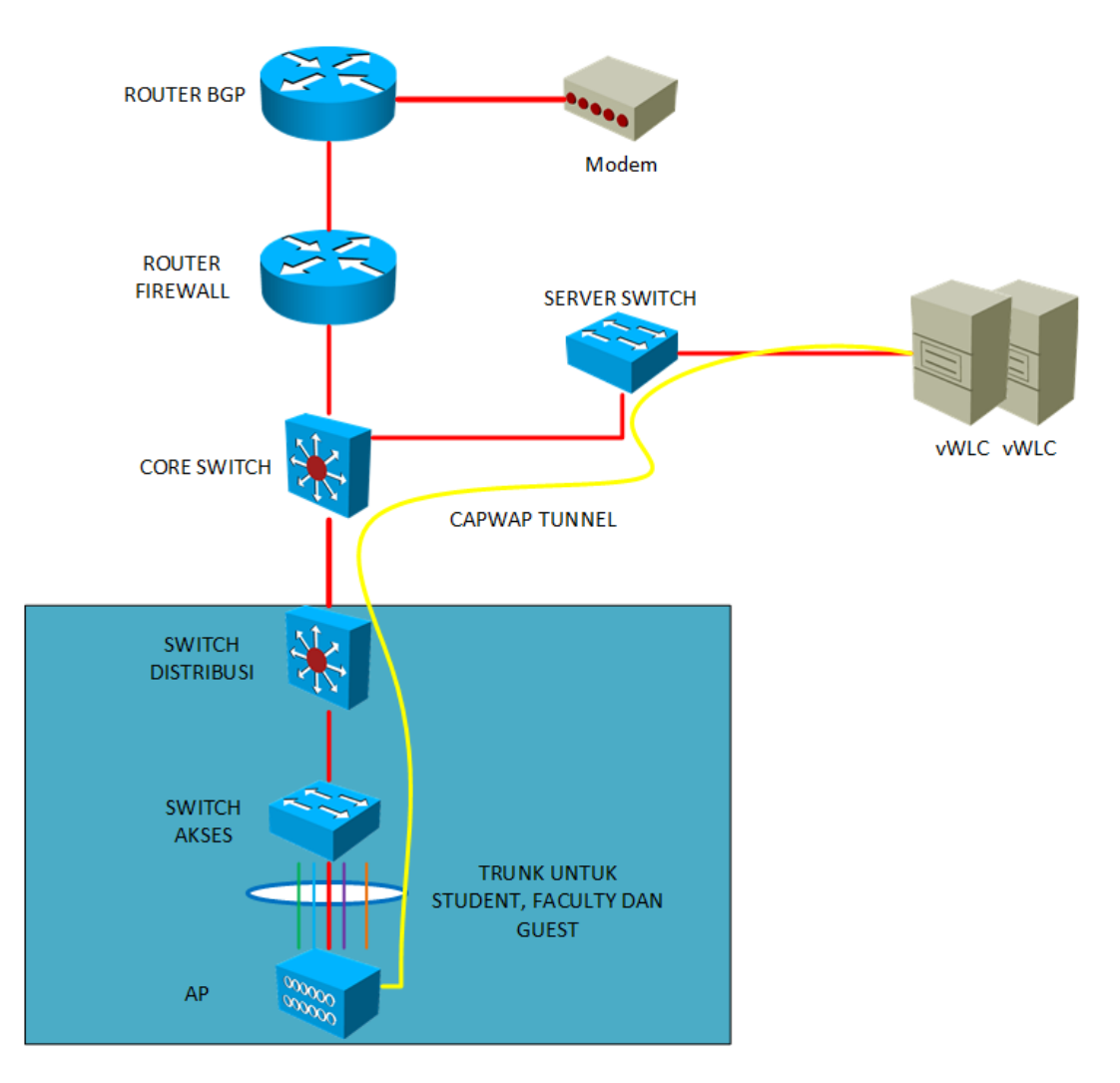

Gambar 4.31 Trafik data flexconnect

CAPWAP Tunnel digunakan untuk melakukan proses autentikasi, sehingga autentikasi pada jaringan nirkabel menjadi terpusat. Sedangkan data tetap di switch kan secara lokal karena menggunakan mode *central authentication – local switching*. Local switching disini berarti data di switchkan pada distribusi, routing berada di distribusi switch pada masing-masing zona.

- 4.5 Operasional Sistem
- 4.5.1 Pengujian sistem
- 4.5.1.1 Pengujian SSID

Sesuai dengan kebutuhan, terdapat 3 buah SSID yang dibuat yaitu UMY Student, UMY-Faculty dan UMY-Guest. Berikut ini tampilan SSID yang muncul pada perangkat endpoint.

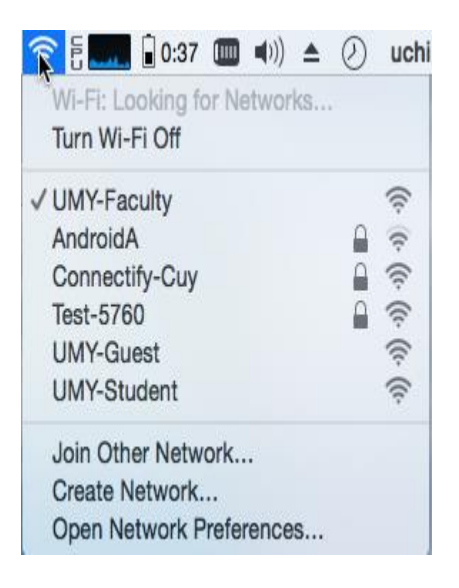

Gambar 4.32 Tampilan SSID bar endpoint

## 4.5.1.2 Pengujian konektivitas masing-masing SSID

Pengujian konektivitas dilakukan untuk memastikan bahwa WLAN berfungsi dan dapat menjawab kebutuhan pengguna. Pengujian konektivitas menggunakan 3 skenario, yaitu :

- 1. Ping ke gateway
- 2. Ping ke internet
- 3. Browsing web

Pada penelitian ini ditampilkan hasil pengujian diambil dari zona B, pengujian yang sama juga sudah dilakukan di zona yang lainnya.

Berikut ini adalah hasil pengujian dari tiga skenario untuk SSID UMY-Student.

Detail alamat IP dapat dilihat pada Gambar 4.33.

| Network Connection Deta     | ils ×                                |
|-----------------------------|--------------------------------------|
| Network Connection Details: |                                      |
| Property                    | Value                                |
| Connection-specific DN      | umy.ac.id                            |
| Description                 | Qualcomm Atheros AR956x Wireless Net |
| Physical Address            | D0-53-49-1D-17-9D                    |
| DHCP Enabled                | Yes                                  |
| IPv4 Address                | 172.29.0.207                         |
| IPv4 Subnet Mask            | 255.255.255.0                        |
| Lease Obtained              | 08 Agustus 2015 12:01:45             |
| Lease Expires               | 08 Agustus 2015 14:01:44             |
| IPv4 Default Gateway        | 172.29.0.1                           |
| IPv4 DHCP Server            | 10.29.0.1                            |
| IPv4 DNS Server             | 10.0.1.50                            |
| IPv4 WINS Server            |                                      |
| NetBIOS over Tcpip En       | Yes                                  |
| Link-local IPv6 Address     | fe80::1855.f682:61f5.fb05%5          |
| IPv6 Default Gateway        |                                      |
| IPv6 DNS Server             |                                      |
| <                           | >                                    |
|                             |                                      |
|                             | Close                                |
|                             | 0000                                 |

Gambar 4.33 Detail status jaringan UMY-Student

Pada Gambar 4.33 pengujian dilakukan pada gedung B. IP Address yang didapatkan sudah sesuai dengan rancangan pada Tabel 4.2. dimana UMY-Student pada gedung B akan mendapatkan jaringan 172.29.0.0/24.

1. Hasil ping ke gateway

Setelah IP yang didapatkan sesuai dengan rancangan, test yang dilakukan pertama adalah uji konektivitas dimana dilakukan test ping ke gateway dari vlan seperti pada Gambar 4.34

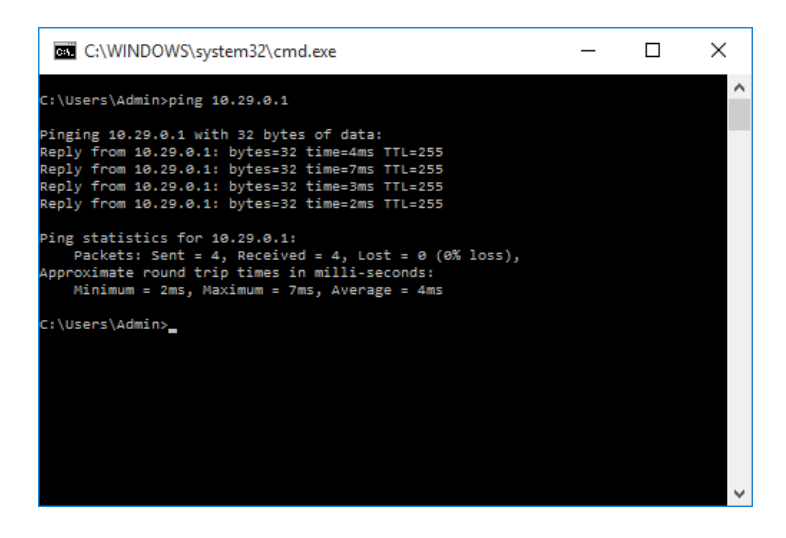

Gambar 4.34 Ping ke gateway UMY-Student

Dapat dilihat pada Gambar 4.34, hasil dari ping ke gateway adalah berhasil ditandai dengan adanya balasan dari gateway UMY-Student gedung B berupa *reply*.

2. Hasil ping ke internet

Pengujian kedua dilakukan dengan melakukan uji konektivitas ke internet. Pengujian dilakukan dengan melakukan ping ke ip *public* dalam hal ini adalah ip dari google *public* dns seperti pada Gambar 4.35.

| C:\WINDOWS\system32\cmd.exe                                                                                                    | _ | × |
|----------------------------------------------------------------------------------------------------|---|---|
| C:\Users\Admin>ping 8.8.8.8                                                                                                    |   | ^ |
| Pinging 8.8.8.8 with 32 bytes of data:<br>Reply from 8.8.8.8: bytes=32 time=28ms TTL=54<br>Reply from 8.8.8.8: bytes=32 time=28ms TTL=54                                                 |   |   |
| Reply from 8.8.8.8: bytes=32 time=27ms TTL=54<br>Reply from 8.8.8.8: bytes=32 time=26ms TTL=54                                                                                           |   |   |
| Ping statistics for 8.8.8.8:<br>Packets: Sent = 4, Received = 4, Lost = 0 (0% loss),<br>Approximate round trip times in milli-seconds:<br>Minimum = 26ms, Maximum = 28ms, Average = 27ms |   |   |
| C:\Users\Admin>_                                                                                                    |   |   |
|                                                                                                    |   |   |
|                                                                                                    |   |   |
|                                                                                                    |   | ~ |

Gambar 4.35 Ping ke internet dari UMY-Student

Dapat dilihat pada Gambar 4.35 bahwa hasil dari pengujian tersebut berhasil ditandai dengan adanya balasan atau reply dari ip google public dns. Sehingga dapat diambil kesimpulan bahwa terdapat konektivitas ke internet pada jaringan UMY-Student di gedung B.

3. Browsing web ke cisco.com

Pengujian selanjutnya adalah dengan melakukan *browsing* ke internet, pada pengujian ini dilakukan *browsing* ke *website* cisco.com seperti pada Gambar 4.36.

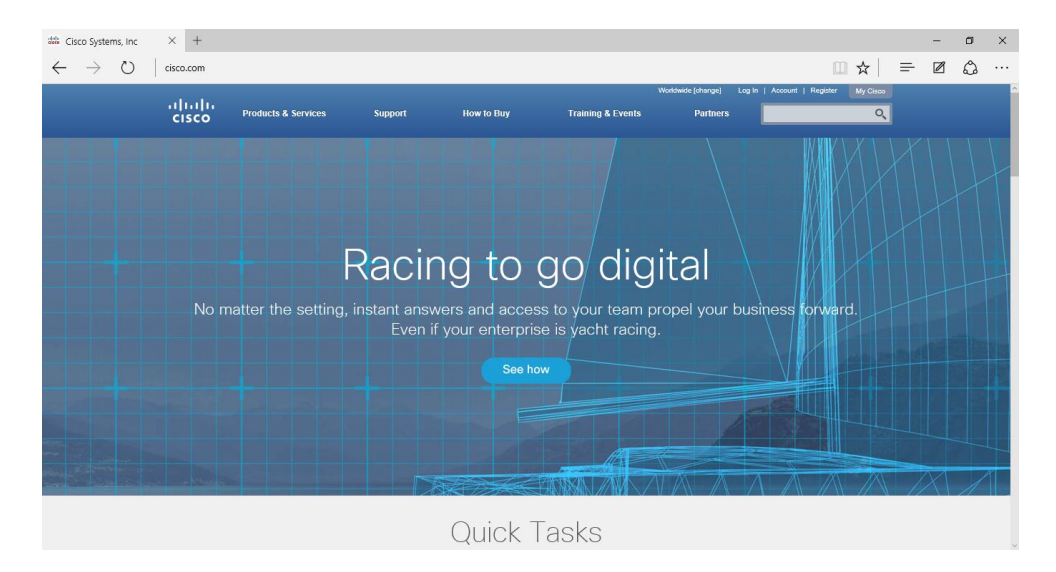

Gambar 4.36 Browsing ke web cisco dari UMY-Student

Pada Gambar 4.36. halaman dari website cisco.com bisa dibuka, ini berarti jaringan UMY-Student pada gedung B dapat terhubung ke internet dan dapat melakukan browsing ke website-website yang ada di internet.

Berikut ini adalah hasil pengujian dari tiga skenario untuk SSID UMY-Faculty.

Detail alamat IP dapat dilihat pada Gambar 4.37.

| Network Connection Deta     | ils X                                 |
|-----------------------------|---------------------------------------|
| Network Connection Details: | :                                     |
| Property                    | Value                                 |
| Connection-specific DN      | umy.ac.id                             |
| Description                 | Qualcomm Atheros AR956x Wireless Netv |
| Physical Address            | D0-53-49-1D-17-9D                     |
| DHCP Enabled                | Yes                                   |
| IPv4 Address                | 172.29.2.11                           |
| IPv4 Subnet Mask            | 255.255.255.0                         |
| Lease Obtained              | 08 Agustus 2015 11:55:49              |
| Lease Expires               | 08 Aaustus 2015 13:55:49              |
| IPv4 Default Gateway        | 172.29.2.1                            |
| IPv4 DHCP Server            | 10.29.2.1                             |
| IPv4 DNS Server             | 10.0.1.50                             |
| IPv4 WINS Server            |                                       |
| NetBIOS over Tcpip En       | Yes                                   |
| Link-local IPv6 Address     | fe80::1855f682:61f5fb05%5             |
| IPv6 Default Gateway        |                                       |
| IPv6 DNS Server             |                                       |
| <                           | >                                     |
|                             |                                       |
|                             | Close                                 |
|                             | Cluse                                 |

Gambar 4.37 Detail status jaringan UMY-Faculty

Pada Gambar 4.37 pengujian dilakukan pada gedung B. IP Address yang didapatkan sudah sesuai dengan rancangan pada Tabel 4.2. dimana UMY-Faculty pada gedung B akan mendapatkan jaringan 172.29.2.0/24.

1. Hasil ping ke gateway

Setelah IP yang didapatkan sesuai dengan rancangan, test yang dilakukan pertama adalah uji konektivitas dimana dilakukan test ping ke gateway dari vlan seperti pada Gambar 4.38.

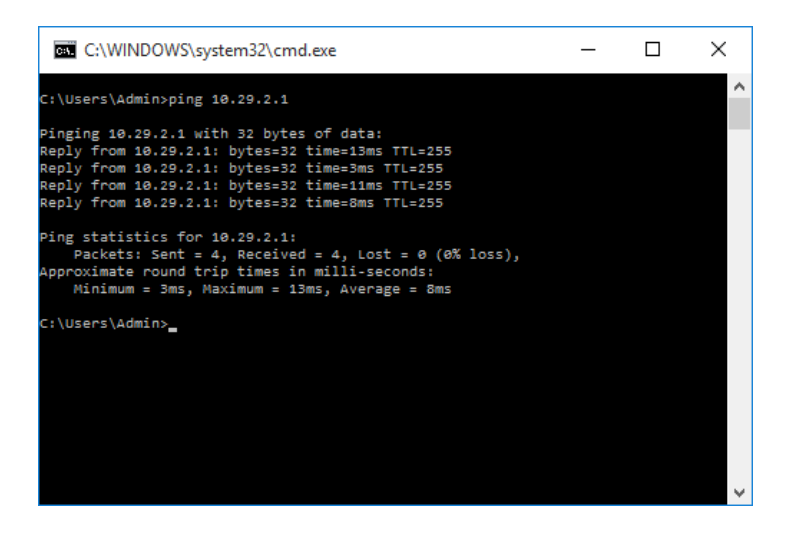

Gambar 4.38 Ping ke gateway UMY-Faculty

Dapat dilihat pada Gambar 4.38, hasil dari ping ke gateway adalah berhasil ditandai dengan adanya balasan dari gateway UMY-Faculty gedung B berupa *reply*.

2. Hasil ping ke internet

Pengujian kedua dilakukan dengan melakukan uji konektivitas ke internet. Pengujian dilakukan dengan melakukan ping ke ip *public* dalam hal ini adalah ip dari google *public* dns seperti pada Gambar 4.39.

| C:\WINDOWS\system32\cmd.exe                                                                                                    | - | × |
|----------------------------------------------------------------------------------------------------|---|---|
| C:\Users\Admin>ping 8.8.8.8                                                                                                    |   | ^ |
| Pinging 8.8.8.8 with 32 bytes of data:<br>Reply from 8.8.8.8.8 bytes=32 time=28ms TTL=54<br>Reply from 8.8.8.8: bytes=32 time=27ms TTL=54<br>Reply from 8.8.8.8: bytes=32 time=33ms TTL=54<br>Reply from 8.8.8.8: bytes=32 time=27ms TTL=54 |   |   |
| Ping statistics for 8.8.8.8:<br>Packets: Sent = 4, Received = 4, Lost = 0 (0% loss),<br>Approximate round trip times in milli-seconds:<br>Minimum = 27ms, Maximum = 33ms, Average = 28ms                                                    |   |   |
| C:\Users\Admin>                                                                                                    |   |   |
|                                                                                                    |   |   |
|                                                                                                    |   | ~ |

Gambar 4.39 Ping ke internet dari UMY-Faculty

Dapat dilihat pada Gambar 4.39 bahwa hasil dari pengujian tersebut berhasil ditandai dengan adanya balasan atau reply dari ip google public dns. Sehingga dapat diambil kesimpulan bahwa terdapat konektivitas ke internet pada jaringan UMY-Faculty di gedung B.

3. Browsing web ke cisco.com

Pengujian selanjutnya adalah dengan melakukan *browsing* ke internet, pada pengujian ini dilakukan *browsing* ke *website* cisco.com seperti pada Gambar 4.40.

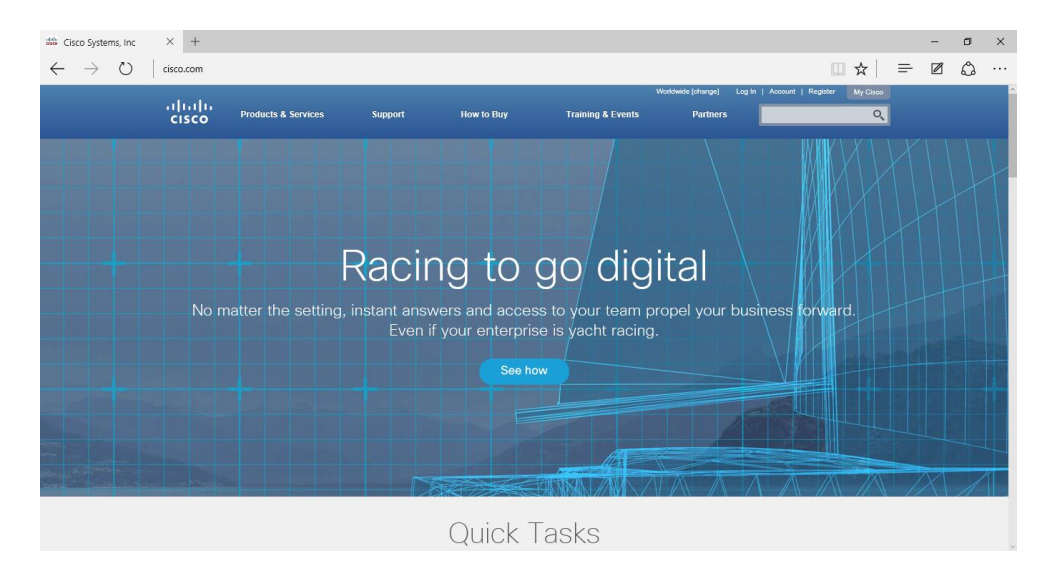

Gambar 4.40 Browsing ke web cisco dari UMY-Faculty

Pada Gambar 4.40. halaman dari website cisco.com bisa dibuka, ini berarti jaringan UMY-Faculty pada gedung B dapat terhubung ke internet dan dapat melakukan browsing ke website-website yang ada di internet. Berikut ini adalah hasil pengujian dari tiga skenario untuk SSID UMY-Guest. Detail alamat IP dapat dilihat pada Gambar 4.41.

| Network Connection Deta     | ils X                                 |
|-----------------------------|---------------------------------------|
| Network Connection Details: |                                       |
| Property                    | Value                                 |
| Connection-specific DN      | umy.ac.id                             |
| Description                 | Qualcomm Atheros AR956x Wireless Netv |
| Physical Address            | D0-53-49-1D-17-9D                     |
| DHCP Enabled                | Yes                                   |
| IPv4 Address                | 172.29.4.123                          |
| IPv4 Subnet Mask            | 255.255.255.0                         |
| Lease Obtained              | 08 Agustus 2015 12:09:25              |
| Lease Expires               | 09 Agustus 2015 12:09:24              |
| IPv4 Default Gateway        | 172.29.4.1                            |
| IPv4 DHCP Server            | 10.29.4.1                             |
| IPv4 DNS Server             | 10.0.1.50                             |
| IPv4 WINS Server            |                                       |
| NetBIOS over Tcpip En       | Yes                                   |
| Link-local IPv6 Address     | fe80::1855.f682:61f5.fb05%5           |
| IPv6 Default Gateway        |                                       |
| IPv6 DNS Server             |                                       |
| <                           | >                                     |
|                             |                                       |
|                             | Close                                 |

Gambar 4.41 Detail status jaringan UMY-Guest

Pada Gambar 4.41 pengujian dilakukan pada gedung B. IP Address yang didapatkan sudah sesuai dengan rancangan pada Tabel 4.2. dimana UMY-Faculty pada gedung B akan mendapatkan jaringan 172.29.4.0/24.

1. Hasil ping ke gateway

Setelah IP yang didapatkan sesuai dengan rancangan, test yang dilakukan pertama adalah uji konektivitas dimana dilakukan test ping ke gateway dari vlan seperti pada Gambar 4.42.

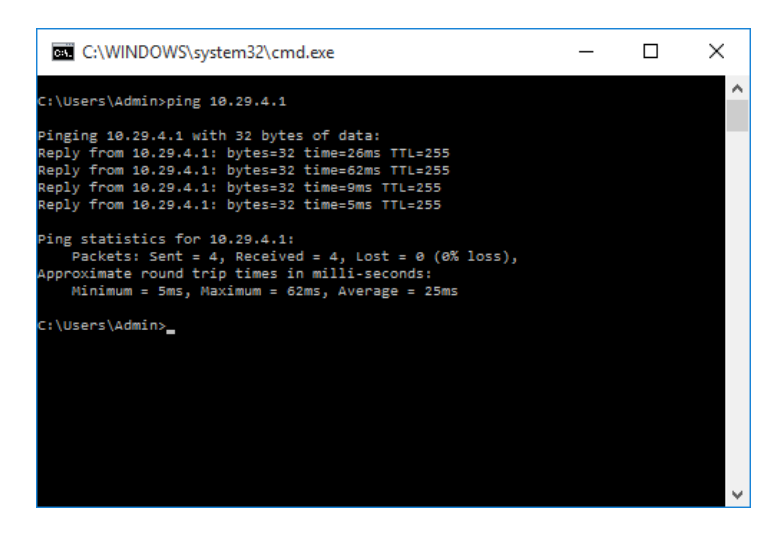

Gambar 4.42 Ping ke gateway UMY-Guest

Dapat dilihat pada Gambar 4.42, hasil dari ping ke gateway adalah berhasil ditandai dengan adanya balasan dari gateway UMY-Guest gedung B berupa *reply*.

2. Hasil ping ke internet

Pengujian kedua dilakukan dengan melakukan uji konektivitas ke internet. Pengujian dilakukan dengan melakukan ping ke ip *public* dalam hal ini adalah ip dari google *public* dns seperti pada Gambar 4.43.

| C:\WINDOWS\system32\cmd.exe                                                                                                    | - | × |
|----------------------------------------------------------------------------------------------------|---|---|
| C:\Users\Admin>ping 8.8.8.8                                                                                                    |   | ^ |
| Pinging 8.8.8.8 with 32 bytes of data:<br>Reply from 8.8.8.8: bytes=32 time=29ms TTL=54<br>Reply from 8.8.8.8: bytes=32 time=28ms TTL=54<br>Reply from 8.8.8.8: bytes=32 time=29ms TTL=54<br>Reply from 8.8.8.8: bytes=32 time=32ms TTL=54 |   |   |
| Ping statistics for 8.8.8.8:<br>Packets: Sent = 4, Received = 4, Lost = 0 (0% loss),<br>Approximate round trip times in milli-seconds:<br>Minimum = 28ms, Maximum = 32ms, Average = 29ms                                                   |   |   |
| C:\Users\Admin>_                                                                                                    |   |   |
|                                                                                                    |   |   |
|                                                                                                    |   | ~ |

Gambar 4.43 Ping ke internet dari UMY-Guest

Dapat dilihat pada Gambar 4.43 bahwa hasil dari pengujian tersebut berhasil ditandai dengan adanya balasan atau reply dari ip google public dns. Sehingga dapat diambil kesimpulan bahwa terdapat konektivitas ke internet pada jaringan UMY-Guest di gedung B.

3. Browsing web ke cisco.com

Pengujian selanjutnya adalah dengan melakukan *browsing* ke internet, pada pengujian ini dilakukan *browsing* ke *website* cisco.com seperti pada Gambar 4.44.

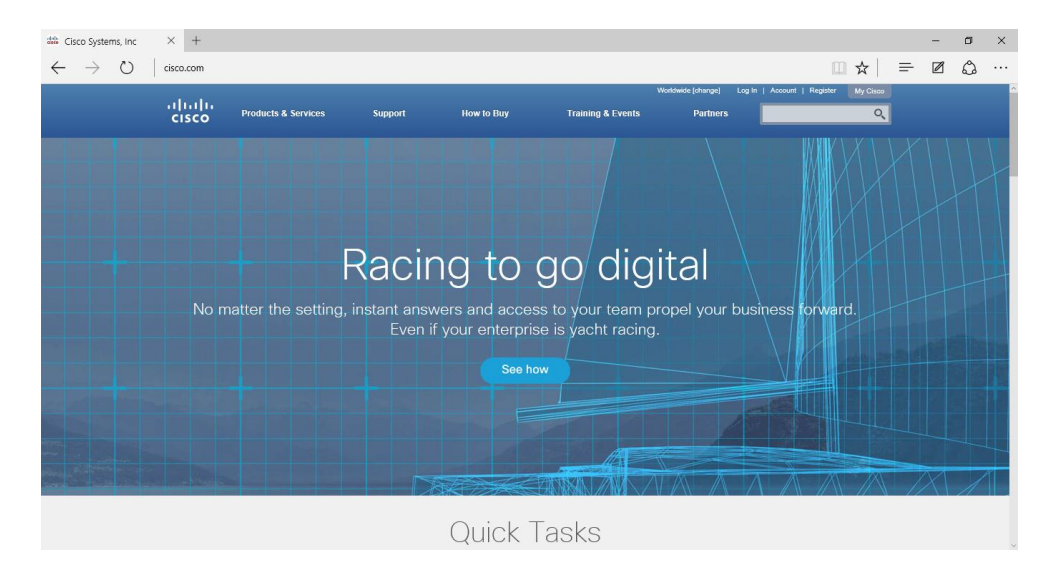

Gambar 4.44 Browsing ke web cisco dari UMY-Guest

Pada Gambar 4.44. halaman dari website cisco.com bisa dibuka, ini berarti jaringan UMY-Guest pada gedung B dapat terhubung ke internet dan dapat melakukan browsing ke website-website yang ada di internet.

## 4.5.1.3 Pengujian captive portal

Captive portal yang sudah dibuat terdapat dua custom captive portal dan satu captive portal milik vWLC. berikut ini adalah tampilan captive portal dari masing-masing SSID saat pengguna mencoba untuk autentikasi ke freeradius.

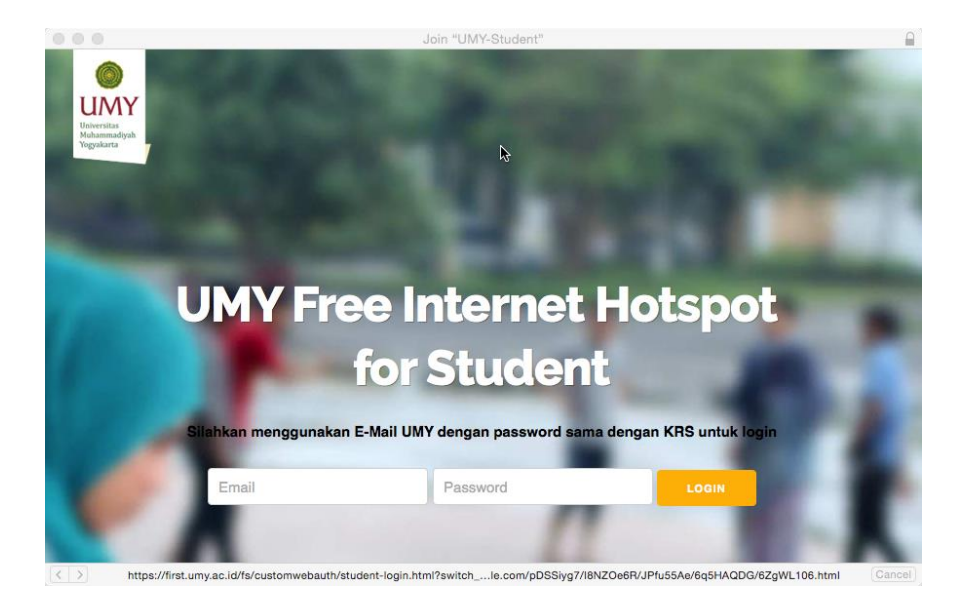

Gambar 4.45 Captive portal untuk SSID UMY-Student

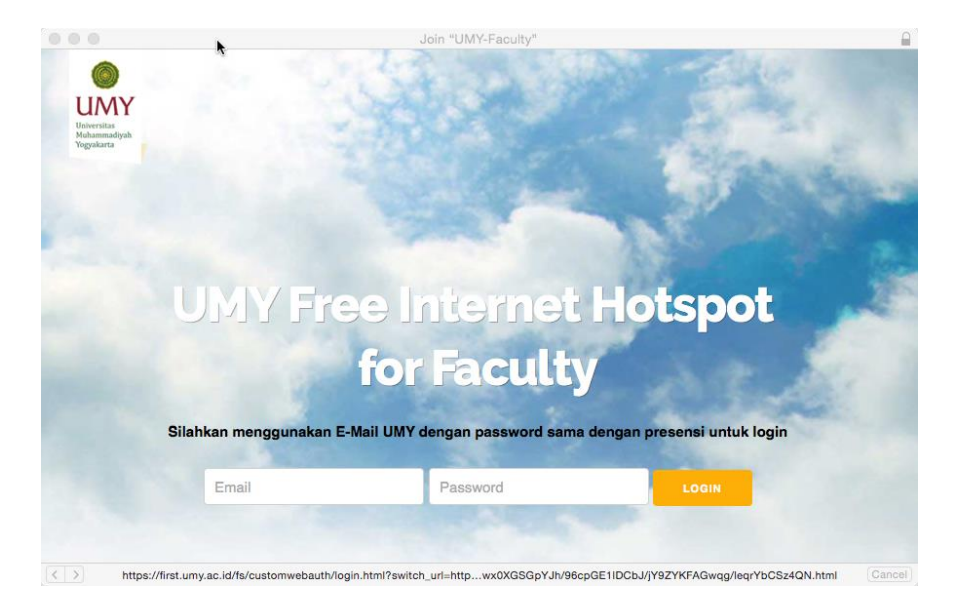

Gambar 4.46 Captive portal untuk SSID UMY-Faculty

|                                     | Join "UMY-Guest"                                                                                            |   |              |
|-------------------------------------|----------------------------------------------------------------------------------------------------|---|--------------|
|                                     | Login                                                                                                    |   | יו יי<br>כוס |
| Welcome to                          | the Cisco wireless network                                                                                  |   |              |
| Cisco is pleased<br>network. Please | to provide the Wireless LAN infrastructure for your<br>ogin and put your unified wireless solution to work. |   |              |
| User Name                           |                                                                                                    | • |              |
| Password                            |                                                                                                    |   |              |
|                                     | Submit                                                                                                    |   |              |
|                                     |                                                                                                    |   |              |
|                                     |                                                                                                    |   |              |
|                                     |                                                                                                    |   |              |
|                                     |                                                                                                    |   |              |
|                                     |                                                                                                    |   |              |
|                                     |                                                                                                    |   |              |

Gambar 4.47 Captive portal untuk SSID UMY-Guest

## 4.5.2 Monitor jumlah pengguna

vWLC dibekali fitur untuk melakukan monitor terhadap pengguna, dengan fitur ini dapat diketahui informasi mengenai username dari pengguna, alamat IP dan kekuatan sinyal yang didapatnya. Monitor jumlah pengguna dan lainnya dapat dilihat pada Gambar 4.48.

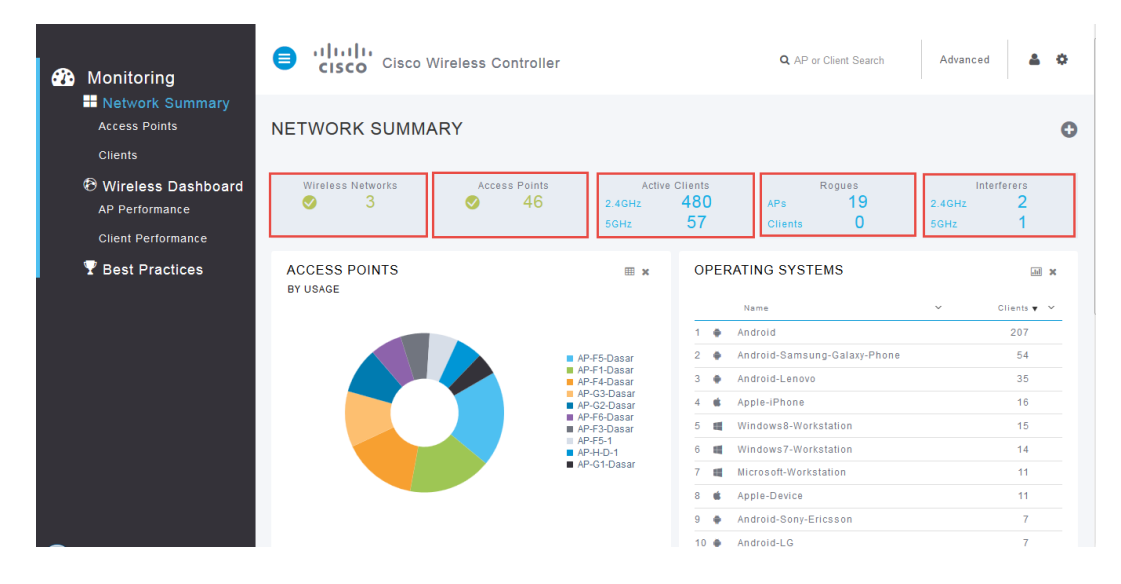

Gambar 4.48 Ringkasan informasi status vWLC North Zone

Pada Gambar 4.48 merupakan informasi status dari vWLC North Zone, dapat dilihat dari status informasi bahwasanya terdapat 480 pengguna aktif pada frekuensi 2.4GHz dan 57 pengguna aktif pada frekuensi 5GHz. Dapat dilihat juga terdapat 46 AP yang terhubung pada vWLC, selain itu status penggunaan bandwidth dari masing-masing AP sehingga network administrator dapat mengatur penggunaan bandwidth dengan mudah sesuai dengan kebutuhan dari pengguna di masing-masing gedung. Status seperti ini juga bisa dilihat pada vWLC South Zone seperti pada Gambar 4.49.

| Monitoring     Network Summary     Access Points     Clients |                   | Vireless Controller |                                                    |                                 | Q AP or Client Search         | Advanced 💄 🌣                      |
|--------------------------------------------------------------|-------------------|---------------------|----------------------------------------------------|---------------------------------|-------------------------------|-----------------------------------|
|                                                              | NETWORK SUMMA     | ARY                 |                                                    |                                 |                               | 0                                 |
| Wireless Dashboard<br>AP Performance<br>Client Performance   | Wireless Networks | Access Points       | Active<br>2.4GHz<br>5GHz                           | <sup>Clients</sup><br>466<br>82 | Rogues<br>APs 39<br>Clients 0 | Interferers<br>2.4GHz 7<br>5GHz 1 |
| 🖞 Best Practices                                             | ACCESS POINTS     |                     | ⊞ × OPER                                           |                                 | RATING SYSTEMS                | . × 16                            |
|                                                              | BY USAGE          |                     | AP-D-1<br>AP-D-Dasar<br>AP-E5-2                    |                                 | Name                          | ✓ Clients ♥ ❤                     |
|                                                              |                   |                     |                                                    | 1.0                             | Android                       | 210                               |
|                                                              |                   | -                   |                                                    | 2 🌻                             | Android-Samsung-Galaxy-Phone  | 47                                |
|                                                              |                   |                     |                                                    | 3 📫                             | Apple-iPhone                  | 35                                |
|                                                              |                   |                     | AP-B-1-1<br>AP-E1-2                                | 4 👳                             | Android-Lenovo                | 33                                |
|                                                              |                   | :                   | AP-B-1-2<br>AP-E4-Dasar 5<br>AP-E3-2<br>AP-D-2-2 6 | 5 📫                             | Apple-Device                  | 16                                |
|                                                              |                   |                     |                                                    | 6 📖                             | Windows7-Workstation          | 15                                |
|                                                              |                   | •                   | AP-D-4                                             | 7 🛤                             | Windows8-Workstation          | 12                                |
|                                                              |                   |                     |                                                    |                                 | Microsoft-Workstation         | 7                                 |
|                                                              |                   |                     | 9                                                  | 9 🏟                             | Android-Sony-Ericsson         | 7                                 |
|                                                              |                   |                     |                                                    | 10 🖗                            | Samsung-Device                | 6                                 |

Gambar 4.49 Ringkasan informasi status vWLC South Zone

| 🚯 Monitoring                     | Cisco Wire                      | less Controller |                  | Q AP or Client S | earch  | Advanced   | ¢  |
|----------------------------------|---------------------------------|-----------------|------------------|------------------|--------|------------|----|
| Network Summary<br>Access Points | CLIENTS                         |                 |                  |                  |        |            |    |
| Clients                          |                                 |                 |                  |                  |        |            |    |
| Wireless Dashboard               | Name 👻 🔍 👻                      | AP Name 🗸       | Protocol 🗸       | Connection 🗸     | Status | ✓ Signal ✓ | Si |
|                                  | •                               | m               |                  |                  |        |            | F  |
| AP Performance                   | zerlinda.ghassani.2012@fkik.um  | AP-F3-4         | 802.11n (2.4GHz) | 0 Mbps           | Online | 7 dB       | ^  |
| Client Performance               | zainalab@umy.ac.id              | AP-F4-Dasar     | 802.11n (2.4GHz) | 0 Mbps           | Online | 19 dB      |    |
| P Best Practices                 | yusvin@umy.ac.id                | AP-G5-2         | 802.11n (5GHz)   | 0 Mbps           | Online | 24 dB      |    |
|                                  | yuningtyas@umy.ac.id            | AP-G1-1         | 802.11n (2.4GHz) | 0 Mbps           | Online | 13 dB      |    |
|                                  | yuni.astuti@umy.ac.id           | AP-F3-4         | 802.11n (2.4GHz) | 0 Mbps           | Online | 27 dB      |    |
|                                  | yuni.astuti@umy.ac.id           | AP-F7-Dasar     | 802.11n (2.4GHz) | 0 Mbps           | Online | 26 dB      |    |
|                                  | yuli.antoro@umy.ac.id           | AP-G4-1         | 802.11n (2.4GHz) | 0 Mbps           | Online | 20 dB      |    |
|                                  | yudhi.ardiyanto@umy.ac.id       | AP-G5-2         | 802.11n (5GHz)   | 0 Mbps           | Online | 19 dB      |    |
|                                  | yudha.iman.2012@ft.umy.ac.id    | AP-G6-1         | 802.11n (2.4GHz) | 0 Mbps           | Online | 7 dB       |    |
|                                  | yoggi.ramanda.2012@ft.umy.ac.id | AP-F4-2-1       | 802.11g          | 54 Mbps          | Online | 16 dB      |    |
|                                  | yashinta.farahsani@umy.ac.id    | AP-G6-1         | 802.11n (2.4GHz) | 0 Mbps           | Online | 17 dB      |    |
|                                  | yashinta.farahsani@umy.ac.id    | AP-G6-2         | 802.11n (2.4GHz) | 0 Mbps           | Online | 11 dB      |    |
|                                  | wsetyonugroho@umy.ac.id         | AP-H-D-1        | 802.11a          | 54 Mbps          | Online | 25 dB      |    |
|                                  | wildan.zaky.2015@fp.umy.ac.id   | AP-F5-1         | 802.11n (2.4GHz) | 0 Mbps           | Online | 20 dB      |    |
|                                  | widelia.setya.2014@ft.umy.ac.id | AP-F1-2         | 802.11n (2.4GHz) | 0 Mbps           | Online | 28 dB      |    |

Gambar 4.50 Pengguna aktif di vWLC North Zone

Pada Gambar 4.50 dapat dilihat data dari pengguna yang terkoneksi dengan sistem *Unified Wireless Network*. Data dari pengguna berupa data-rate yang didapatkan, MAC Address dari pengguna, AP dimana pengguna terhubung, frekuensi yang pengguna gunakan, kekuatan sinyal yang didapatkan, dan group dimana pengguna terhubung. Dari informasi ini network administrator dapat mengetahui posisi dimana pengguna sedang terhubung dan dapat melakukan perbaikan apabila dibutuhkan sesuai dari informasi di lapangan. Informasi pengguna juga dapat dilihat pada vWLC South Zone seperti pada Gambar 4.51.

| 🕐 Monitoring                                | Cisco Wire                        | less Controller |              | ${\bf Q}$ AP or Client Search | Advanced 💄 🌣  |
|---------------------------------------------|-----------------------------------|-----------------|--------------|-------------------------------|---------------|
| Network Summary<br>Access Points<br>Clients | CLIENTS                           |                 |              |                               |               |
| 🕲 Wireless Dashboard                        | Name 🔻 🗸 🗸                        | AP Name         | v Protocol v | Connection V Status           | ✓ Signal ✓ Si |
| AP Performance                              | zidny.qonita.2015@fisipol.umy.a   | MP-E3-1         | 802.11n      | 0 Mbps Online                 | * 8 dB        |
| Client Performance                          | zein@umy.ac.id                    | AP-E1-1         | 802.11n      | 0 Mbps Online                 | 45 dB         |
| P Best Practices                            | zakki.nur.2015@fisipol.umy.ac.id  | AP-E3-1         | 802.11n      | 0 Mbps Online                 | 32 dB         |
|                                             | zain@umy.ac.id                    | AP-E2-1         | 802.11n      | 0 Mbps Online                 | 19 dB         |
|                                             | yunita.sumantri.2012@fkik.umy     | AP-B-1-1        | 802.11n      | 0 Mbps Online                 | 13 dB         |
|                                             | yunimitra@umy.ac.id               | AP-A-1-1        | 802.11n      | 0 Mbps Online                 | 17 dB         |
|                                             | yuni.widyastuti.2011@fisipol.um   | AP-D-3          | 802.11n      | 0 Mbps Online                 | 20 dB         |
|                                             | yumna.khoirunnisa.2014@fkik.u     | AP-B-5-2        | 802.11n      | 0 Mbps Online                 | 21 dB         |
|                                             | yuli.indrianti.2013@fisipol.umy.a | AP-E1-Dasar     | 802.11n      | 0 Mbps Online                 | 3 dB          |
|                                             | yona.luksandy.2013@fe.umy.ac.id   | AP-D-1          | 802.11n      | 0 Mbps Online                 | 6 dB          |
|                                             | yoga.pramana.2012@fisipol.umy     | AP-D-2-2        | 802.11n      | 0 Mbps Online                 | 13 dB         |
|                                             | yayuk.wahyuni.2012@fisipol.umy    | AP-E3-Dasar     | 802.11n      | 0 Mbps Online                 | 22 dB         |
|                                             | yakub.saroni.2012@fp.umy.ac.id    | AP-D-2-2        | 802.11n      | 0 Mbps Online                 | 12 dB         |
|                                             | wuriprastuti@umy.ac.id            | AP-E3-1         | 802.11n      | 0 Mbps Online                 | 9 dB          |
|                                             | wuriekayati@ppb.umy.ac.id         | AP-D-2-2        | 802.11n      | 0 Mbps Online                 | 18 dB         |

Gambar 4.51 Pengguna aktif di vWLC Sotuh Zone

## 4.6 Optimasi Sistem

Optimasi sistem dilakukan apabila terdapat kebutuhan baru atau terdapat kesalahan pada sistem sehingga perlu adanya perbaikan. Optimasi sistem bisa berupa pengaturan kanal, pengaturan lanjut dari WLAN serta pengaturan keamanan dari WLAN. Dalam penelitian ini optimasi sistem belum dilakukan karena target awal dari *deployment* ini adalah persebaran titik akses untuk pengguna di lingkungan kampus UMY. Kedepannya optimasi bisa dilakukan dengan melakukan penambahan AP seperti yang sudah dilakukan di Gedung F4 lantai 2. Persebaran sinyal di Gedung F4 lantai 2 semakin baik karena 1 lantai di *cover* oleh 2 AP. Untuk detail dari persebaran sinyal dapat dilihat pada Gambar 4.52.

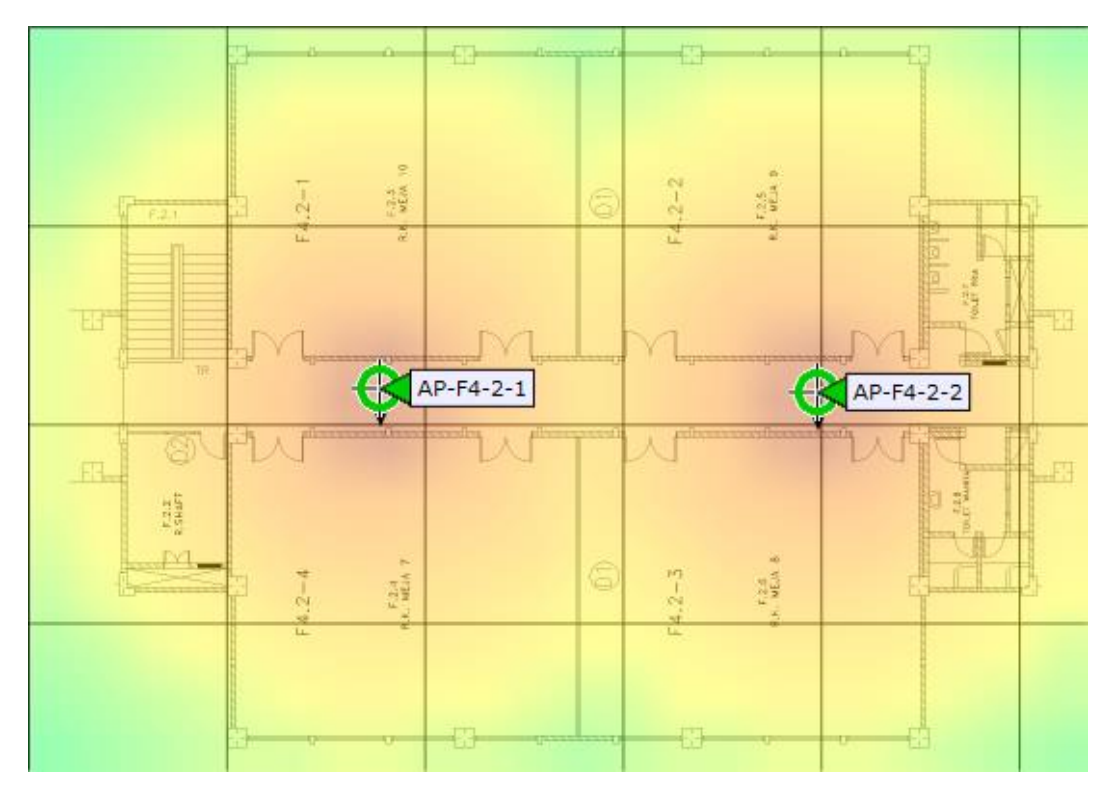

Gambar 4.52 Heatmap di Gedung F4 Lantai 2